# 

#### TRAINING GUIDE

# GIS Editing Tools for ArcGIS Desktop

러는 러는 러는 러는

# Editing Tools for ArcGIS Desktop

Lucity GIS contains an editor extension that tracks edits made to the Lucity GIS geodatabase and ensures that those edits are synchronized with the Lucity<sup>M</sup> databases.

| Table | of         | Contents |
|-------|------------|----------|
| TUDIC | <b>U</b> 1 | Contento |

| Lucity GIS Editor Toolbar                                  |
|------------------------------------------------------------|
| Editing Your Geodatabase5                                  |
| Saving Edits to Geodatabase6                               |
| Lucity Edit Session Status                                 |
| Editing Behind the Scenes                                  |
| Business Rules for Editing                                 |
| Clear Lucity Edit Cache                                    |
| Lucity Data Loader                                         |
| Update Spatial Relationships 11                            |
| Force Features to Synchronize with the Desktop Application |
| Deleting Features from the Map 14                          |
| Disable Lucity Editor                                      |
| Settings 15                                                |
| Sewer Editing Tools                                        |
| Merging Sewer Pipes                                        |
| Splitting Sewer Pipes                                      |
| Renumber a Sewer Structure 22                              |
| Storm Editing Tools                                        |
| Merging Storm Conduits 23                                  |
| Splitting Storm Conduits                                   |
| Renumber a Storm Structure                                 |
| Water Editing Tools                                        |
| Splitting Water Pipes                                      |
| Merge Water Pipes                                          |
| Water Renumber                                             |
| Street Editing Tools                                       |
| Splitting Street Segments                                  |
| Merging Street Segments                                    |
| Renumber a Street Feature                                  |
| Splitting Street Subsegments 42                            |
| GIS Editing Tools for ArcGIS Desktop (v2014r2) 2           |

| Merging Street Subsegments             | 44 |
|----------------------------------------|----|
| Defining Supersegments                 | 45 |
| Dissolving Supersegments               | 47 |
| Generate Supersegment Feature          | 47 |
| Alias Import                           | 49 |
| Direct Spatial Updates tool            | 50 |
| To Setup a Direct Spatial Relationship | 52 |

#### Lucity GIS Editor Toolbar

| Lucity GIS Edit Tools |                                                            | <b>▼</b> X       |
|-----------------------|------------------------------------------------------------|------------------|
| 🗎 🔴 👬 🦯 S             | 🐰   🕂 🕶 🧏 - 🧱 - 🕅 -   🌐 🔲 Disable Lucity Editor 🛛 Settings | Alias Import 🦯 🔞 |

The table below lists the available tools. Click on the button name links to view detailed descriptions and explanations.

Tools

|                       | Process Log                     | Toggles a dockable window that provides the ability to log events related to the Lucity GIS tools                                                                                   |
|-----------------------|---------------------------------|----------------------------------------------------------------------------------------------------|
| •                     | GIS Edit Session<br>Status      | Displays the current <u>edit session status</u> (Red-<br>session not enabled, Yellow-session is initializing,<br>Green- Session is enabled).                                        |
| aŭ                    | Lucity Data Loader              | Imports/updates data to the geodatabase and<br>Lucity database                                                                                                    |
| 1                     | Update Spatial<br>Relationships | Forces configured spatial relationships to update                                                                                                    |
| S                     | Force<br>Synchronization        | Forces features to synch with the Lucity database                                                                                                    |
| *                     | Lucity Delete tool              | Deletes features from both the geodatabase and the Lucity database                                                                                                    |
| <u>F1</u> -           | Sewer Tools                     | Various tools to renumber, merge and split sewer features                                                                                                    |
| <u>P.</u> -           | Storm Tools                     | Various tools to renumber, merge and split storm features                                                                                                    |
| •                     | Street Tools                    | Various tools to renumber, split, merge, define,<br>dissolve, and generate street features                                                                                          |
| ₿ -                   | Water Tools                     | Various tools to renumber, merge and split water features                                                                                                    |
| Û                     | Clear Lucity Edit<br>Cache      | Clears outstanding edits in the Lucity edit cache                                                                                                    |
| Disable Lucity Editor | Disable Lucity<br>Editor        | Disables the Lucity Editor extension                                                                                                    |
| Settings              | Lucity Settings                 | Controls various user and mxd specific settings                                                                                                    |
| Alias Import          | Lucity Alias Import             | Sets Lucity alias names based upon current map configuration                                                                                                    |
| /                     | Direct Spatial<br>Updates       | Tool that directly updates Lucity from GIS based<br>on spatial relationships found in the map. This is<br>performed outside an edit session and without<br>updating any GIS fields. |
| 0                     | Lucity Help                     | A shortcut to the online Lucity GIS help manual<br>was added. All tools also have an F1 shortcut to<br>the related help menu topic.                                                 |

### Editing Your Geodatabase

The Lucity Editing extension runs in the background of ArcMap. Every time an ArcMap edit session begins the Lucity extension checks to see if any Lucity layers are in the edit workspace. If there are Lucity Features in the edit workspace the extension will activate itself. During the edit session the extension will track the changes made inside any feature classes linked to Lucity and writes them to an edit cache in the GBAComm database. It automatically tracks new features, and attribute changes. When the ArcMap edit session is saved the changes that the extension has tracked are synced into the Lucity Databases and become permanent. There are situations where it is required that users use special tools provided by Lucity to make edits. These situations have to do with Common ID fields being changed, features being deleted, etc...

- In order to start editing your geodatabase, you will need to go to Editor > Start Editing. This command is on the ESRI Editor Toolbar. If you do not have an editor toolbar on your screen, go to View > Toolbars and you should be able to turn it on.
- When you start editing, Lucity GIS checks to see if you are logged in yet. If you have not yet logged into Lucity GIS in this ArcGIS session, you will be prompted to login.

| Log On    |          |
|-----------|----------|
| User Name | Password |
| Cancel    | ОК       |

Note: This is the same login as your standard Lucity login.

• It processes for a few moments to retrieve the necessary data and settings, and will prompt you that upon completion of edits, the desktop application will be updated. You will only see this prompt once during the ArcGIS session.

| Lucity GIS 🛛 🛛 🛛                          |  |
|-------------------------------------------|--|
| Lucity will now be updated with all edits |  |
| ОК                                        |  |

Warning: If you start editing a Lucity geodatabase and do not receive this message, something is wrong. Stop editing, close your project, reopen it, and try to start editing again. If you still do not receive this message, review the Lucity process log for further information. If needed contact a Lucity support representative. Another indicator that there is something wrong with the edit session is the color of the Lucity Edit Session Status.

• Once the edit session starts, the Lucity GIS Editing toolbar will be enabled. Also, the Edit Session Status will change from yellow to green.

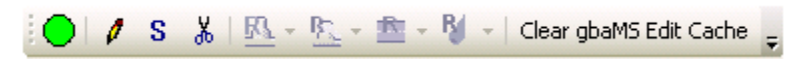

• When saving edits, you will receive the prompt, "Lucity will now be updated."

#### Saving Edits to Geodatabase

1. When you have finished making you edits, go to Editor>>Stop Editing. If you select to save your edits, you will be prompted that Lucity is going to be updated with your edits.

| Lucity GIS 🛛 🔀                            |  |  |
|-------------------------------------------|--|--|
| Lucity will now be updated with all edits |  |  |
| ОК                                        |  |  |
| ]                                         |  |  |

- 2. It will pause for a few moments to figure out what needs to be updated. You will see a progress bar in the lower right-hand corner of ArcMap and the Edit Session Status will be yellow. Do not close ArcMap while this is processing or the changes will not be made to the desktop.
- 3. The progress bar runs twice to 100%. The first time, it is reordering features so that they are updated into the desktop in the correct order and retrieves necessary information needed for the synchronization. Depending upon how many features you are updating you may see a brief pause or a substantial pause at 100% during the first progress bar. This pause will depend upon your computer memory and how many features you updated.
- 4. After the second progress bar completes, it will automatically close. This means that the desktop application updates are finished and the Edit Session Status will be green.

Notes: When you delete a feature from the map, it does not delete the feature from the desktop; it changes its status to "Not in Map". To tell whether or not something is in the map, open the Inventory module for that feature and find the feature you are interested in. If the "Show in Map" button is enabled, the feature is in the geodatabase. If the "Show in Map" button is disabled, the feature is not in the geodatabase. There is a special delete tool that will allow you to delete features both in the map and in the desktop application.

#### Lucity Edit Session Status

On the Lucity Edit toolbar there is a tool that indicates the status of your edit session. When ArcMap is out of the edit session the circle is grey. When in an edit session, the color changes between yellow, green or red.

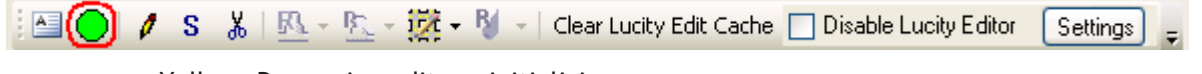

- Yellow- Processing edits or initializing
- Green- Tracking edits
- Red- Not tracking edits

Note: If you are having trouble editing, check to make sure that this status is either yellow or green.

#### Editing Behind the Scenes

There are three checks performed to determine editing status:

- The workspace matches the Lucity geodatabase.
- The version of the geodatabase is configured with Lucity.
- The feature classes are linked to Lucity.

#### Processes before saving edits:

• If the feature's CommonID field is updated, the extension will check to see if the feature already exists in Lucity. If it does exist, the extension will populate the feature's attribute data with the information in Lucity.

Note: This is not the case if the GIS field is not null or if the Lucity field is null.

• If a shape or area is changed and the always update length are option is checked in the Feature Class setup, then the Lucity length and area fields will be updated.

#### Business Rules for Editing

Even with a custom geodatabase integration, there are still some standard business rules that must be followed to meet Lucity requirements. The following are the business rules adhered to by Lucity. It is not required for all data in the geodatabase to follow these rules; Lucity places no restrictions on data in the geodatabase. However, only those features that meet the requirements will propagate to the Lucity inventory database and will be accessible in the desktop inventory modules.

- 1. Every feature must have a unique text identifier. This is defined as the "Feature Class Common Link Field 1" in the Custom Geodatabase form.
- 2. Sewer pipes and storm pipes must be drawn or digitized in direction of flow.

#### Clear Lucity Edit Cache

All edits made during an ArcMap edit session are tracked in the GBAARCED table in the LucityComm database. When you save your edit session the *Lucity GIS* Extension will process through the GBAARCED table updating the Lucity database with the edits.

You may find that it is necessary to clear the edit cache. Some typical reasons may include:

- Saving your edit session after running the Update Spatial Relationship and Force Synchronization tools takes too long to process.
- If you clear the edit cache you can then re-select a smaller number of features and then run the Force Synchronization tool on the new set.
- You performed the "Calculate" function on a field that either isn't in the desktop or the desktop doesn't need to be updated with the values. Whenever you run the "Calculate" function on the field, every record that is modified is added to the GBAARCED table. Thus, saving your edits will take additional time processing through the GBAARCED table.
- A bad record exists in the GBAARCED table. It is recommended that you contact a Lucity support representative to confirm that a bad record exists and the GBAARCED table can be cleared.

Important: If you clear the Lucity Edit Cache it will clear all records added by the current user. The Lucity database will not be updated with edits that are cleared from the Lucity Edit Cache! You will either need to perform the edits again in a new edit session, or run the Force Synchronization tool on the previously edited features in order for the Lucity database to get updated correctly.

To clear the Lucity Edit Cache:

1. Start an edit session in ArcMap. It is important that you are logged into the desktop application as the user whose edits you wish to remove from the Lucity Edit Cache. If you are not logged into the program as that user, you will need to restart ArcMap so that you can log back into the desktop application as the correct user.

| Log On    |          |
|-----------|----------|
| User Name | Password |
| Cancel    | ОК       |

2. Select Clear Lucity Edit Cache on the Lucity GIS Edit Toolbar.

| 🗄 🕒 🥒 🖌 S 🐰   🖾 - 🖳 - 🧱 - 🎙 - Clear Lucity Edit Cache 🔲 Disable Lucity Editor | Settings | Ŧ |
|-------------------------------------------------------------------------------|----------|---|
|-------------------------------------------------------------------------------|----------|---|

3. A dialog will appear listing how many features will be deleted from the Lucity edit cache. To continue and have the records removed, click "Yes".

| ucity GIS                                                                                                    |  |
|----------------------------------------------------------------------------------------------------|--|
| This will clear all of the features you currently have in the Lucity edit cache. There are currently 304 features in the edit cache, 304 of which are yours. Do you want to proceed? |  |
| Yes No                                                                                                    |  |

## Lucity Data Loader

The Lucity Data Loader allows users to perform a mass data import and/or update to the geodatabase and Lucity. The tool will import features into both a Lucity linked feature class and the corresponding Lucity table at the same time. It can also be used on existing features to update spatial and attribute data. The Lucity GIS Data Loader can perform the following functions:

- Insert new features into the geodatabase and Lucity database
- Update spatial information for existing features in the geodatabase
- Update attribute information for existing features in the geodatabase and Lucity database

To use the tool, complete the following steps:

1. In ArcMap, start an edit session.

2. Click on the Data Loader tool an on the Lucity GIS Edit toolbar. The following form will appear:

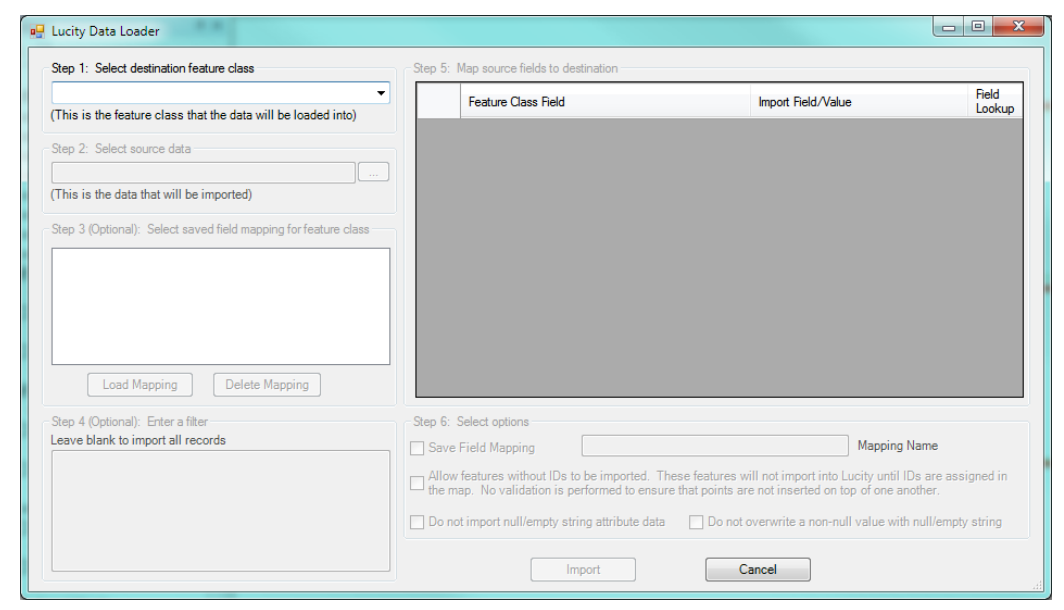

3. Select the destination feature class from the drop down list. Only editable feature classes that are linked to Lucity will be listed.

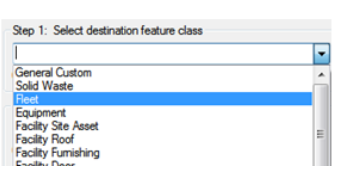

4. Select the source data. Use the browse button to navigate to the location of the source data. The source data can be a feature class or shapefile.

| Step 2: Select source data               |  |
|------------------------------------------|--|
|                                          |  |
| (This is the data that will be imported) |  |

5. Select a saved field mapping (Optional). If this is a routine import in which users previously saved the field mapping they can select the mapping from the list to automatically load the saved settings.

| Step 3 (Optional): | Select saved field mapping for feature class |  |
|--------------------|----------------------------------------------|--|
| test3<br>FleetTest |                                              |  |
| inverted.          |                                              |  |
|                    |                                              |  |
|                    |                                              |  |
| Load Ma            | pping Delete Mapping                         |  |

6. Enter a filter syntax (Optional). If users wish to limit the records that are imported from the source file they can specify the select filter criteria in the text box.

Note: Only include the syntax that follows the "SELECT \* FROM <tablename> WHERE". For example: MODEL = 'FORD'

- 7. Using the grid on the right, map the source fields to the destination fields.
  - Use the field lookup button for a list of fields from the source data
  - If a field needs a constant value assigned, type the constant value directly into the grid with a leading "=". For example, if a field should be updated so all records have the value "Hank" enter "=Hank".

|   | Feature Class Field       | Import Field/Value | Field<br>Lookup |
|---|---------------------------|--------------------|-----------------|
|   | FLG_VEH_CD (Reet ID)      | VEHICLENUM         |                 |
|   | FLG_VEH_TY (FLG_VEH_TY)   |                    |                 |
|   | FLG_CL_CD (FLG_CL_CD)     |                    |                 |
|   | FLG_MAN_CD (FLG_MAN_CD)   |                    |                 |
|   | FLG_MODEL (FL_MODEL)      | MODEL              |                 |
| 0 | FLG_OPERATR (FLG_OPERATR) | =Hank              |                 |
|   | FLG_ID (FLG_ID)           |                    |                 |
|   | FLG_DB (In GBA Database?) |                    |                 |

- 8. Finally, specify any additional options:
  - Save Field Mapping. Check this box to save the field mapping. The next time the Lucity Data Loader tool is used on that feature class the saved mapping will be available.
  - Allow features without IDs to be imported. This special option for importing data allows data to be imported without IDs. This is available so that data can be brought into the geodatabase without an ID and later the IDs can be entered directly into the geodatabase itself. An example of this would be if a series of meters were GPS in the field, but not numbered, they could be imported into the geodatabase and numbered within the geodatabase. If you choose to import data without IDs it is critical that the data is only imported once; otherwise, the data will continually append itself to the geodatabase.
  - Do not import null/empty string attribute data. If a field in the source record contains a null/empty string value the value will not be sent to the destination record in the feature class or Lucity database. This is especially important when using the Lucity Data Loader to update existing features.
  - Do not overwrite a non-null value with null/empty string. If using the Lucity Data Loader to update an existing feature this will prevent existing information from being overwritten with null/empty string data.
- 9. Click Import to begin the import process. The import will automatically save your edit session after performing the import. Click Yes, on the following dialog to start the import process.

Note: During the import process any spatial relationships and number generators that are setup will automatically be run

| Lucity GIS                   |                                    | X                 |
|------------------------------|------------------------------------|-------------------|
| This tool will automatically | save your edit session AFTER perfo | rming the import. |
| Are you sure you want to pr  | oceed?                             |                   |
|                              | Yes                                | No                |

10. The process of the import will be displayed in the lower right-hand corner of the ArcMap window. Once complete a dialog similar to the following will be displayed to indicate the results of the import.

| Lucity GIS                                                                                                    | x                                         |
|----------------------------------------------------------------------------------------------------|-------------------------------------------|
| Data was successfully loaded! Out of 3 records: 2 were inser<br>were skipped. The edit session will now be saved to update<br>successful changes. | ted, 1 were updated, 0<br>Lucity with the |
|                                                                                                    | ОК                                        |

# Update Spatial Relationships

#### 💋 Update Spatial Relationships tool

To aid in general editing and maintaining relationships between features, *Lucity GIS* has a special functionality that will automatically update features in a feature class based on their location relative to features in other feature classes. For example, most clients will want to have a relationship set up between Sewer Pipes and Sewer Structures so that sewer pipes are automatically assigned the upstream and downstream structure numbers. If this spatial relationship is not set up, the user has to maintain these fields manually. Another example is to create a relationship between the parcel feature class and the sewer service lateral feature class so that when new service laterals are drawn, they are automatically assigned an address based on the parcel proximity.

To use the tool, complete the following steps:

- 1. In ArcMap, start an edit session.
- 2. Click on the Update Spatial Relationships tool 🗾 on the Lucity GIS Edit toolbar.
- 3. If there are features currently selected in the map, you will receive a message similar to the one below. This verifies how many features are currently selected. To continue, click "Yes".

| Lucity GIS                                                                                               |
|----------------------------------------------------------------------------------------------------|
| You currently have 51 features selected. Do you want to update spatial relationships for these features? |
| Yes No                                                                                                   |

Note: If no features are currently selected, using the Update Spatial Relationships tool drag a box around the feature(s) you want updated.

4. A status bar will appear in the lower right- hand corner of ArcMap showing the progress of the update. After the status has reached 100% you must save your edit session to finish the update process.

Note: Do not use this tool to force features to synchronize to the desktop application; instead, use the Force Synchronization tool. This tool will not synchronize features that are not the target of a spatial relationship.

Note: It is not necessary to use this tool on features you are currently editing; the desktop application automatically updates spatial relationships anytime you make any changes to a feature.

This tool is most commonly used for these situations:

- 1. On data loaded using the ESRI data loader to update upstream and downstream structure numbers on sewer pipes and storm conduits.
- 2. On any other data loaded using the ESRI data loader that participates in spatial relationships. For example, if trees are loaded using a data loader and you want to assign trees to the streets they associated with (if they are close enough to a street to be considered a street tree), you can use this tool to select the trees. If the street layer is in the map, and if you have the relationship setup, it will update the trees to assign an attribute with the street number.
- 3. In situations where spatial relationships did not get updated due to an error in the software.
- 4. In situations where you have created new spatial relationships among your features. Since the system does not automatically run the new relationship on existing features you would need to use this tool to update the database.

Note: If, after using this tool, the attributes do not update as you are expecting them to update, it is possible that you do not have the features snapped, or it is possible that you do not have the spatial relationship properly defined.

Note:\_\_\_

#### Force Features to Synchronize with the Desktop Application

S The Force Synchronization tool will update the Lucity database with the data from the selected features in the geodatabase without making any changes to the features.

Note: This tool DOES NOT update the geodatabase with information from the desktop application.

To force features in the map to be synchronized with Lucity:

- 1. In ArcMap, start an edit session.
- 2. Click the Force Synchronization tool <sup>S</sup> on the *Lucity GIS* Edit toolbar.
- 3. If there are currently selected features, you will receive a message similar to the one below. This verifies how many features are currently selected. To continue, click "Yes".

| Lucity GIS                                                                                     |
|------------------------------------------------------------------------------------------------|
| You currently have 345 features selected. Do you want to force these to synchronize to Lucity? |
| Yes No                                                                                         |

Note: If no features are currently selected, using the Force Synchronization tool drag a box around the feature(s) you want updated.

4. A status bar will appear in the lower right hand corner of ArcMap showing the progress of the synchronization. After the status has reached 100% you must save your edit session to finish the synchronization process.

This tool is most commonly used for the following situations:

- 1. To update the Lucity database with edits made to features outside of an edit session, such as running the ESRI calculate tool on a field outside an edit session.
- 2. To update the Lucity database with edits made to features during an edit session in which the Lucity GIS Extension was NOT loaded.
- 3. In situations where the feature didn't get synched to the Lucity database due to an error in the software.

Note: The Force Synchronization tool WILL NOT update the Lucity database correctly if the following edits were made in an edit session in which the Lucity GIS Extension was not loaded: Line Splits, Line Merges, Renumbering Features, Feature Deletes. These types of edits MUST be made during an edit session in which the Lucity GIS Extension is loaded and using the appropriate Lucity edit tools.

## Deleting Features from the Map

The Lucity GIS delete tool *w* will delete all selected features from both the geodatabase AND the Lucity database. Use extreme caution when using this tool to prevent the unintentional deletion of features.

To delete features from both the geodatabase and the desktop application:

- 1. In ArcMap, start an edit session.
- 2. It is highly recommended that you modify the selectable layers in your map using the ESRI selection window in the table of contents. Only make selectable the layer(s) in the map from which you wish to delete features. A check placed in the box to the left of the layer indicates that the layer is selectable.

| Table Of Contents                 |       | ₽× |
|-----------------------------------|-------|----|
| Selectable (no features selected) |       | ^  |
| 🚸 General Custom                  | 🖌 🖓 O |    |
| 🚸 Solid Waste                     | M 🛛 🖸 |    |
| 🔅 Equipment                       | M 🛛 🖸 |    |
| 🔅 Fleet                           | M 🛛 0 |    |
| 🚸 Facility Site Asset             | M 🛛 0 |    |
| 🚸 Facility Furnishing             | M 🛛 0 |    |
| 👴 Facility Door                   | M 🛛 0 |    |
| 💠 Facility Roof                   | M 🛛 0 |    |
| 💠 Park Playground Equipment       | M 🛛 0 |    |
| 💠 Park Furniture                  | M 🛛 0 |    |

- 3. Click the Lucity Delete tool **b** on the *Lucity GIS Edit* toolbar.
- 4. Using the Lucity Delete tool, select the feature(s) in the map you wish to delete by drawing a box around the feature(s).
- 5. The following prompt will appear with the number of selected features and asking for confirmation of the delete.

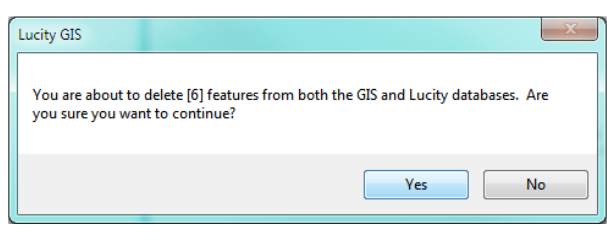

6. The selected features will automatically be deleted and they should no longer appear in the map. To complete the deletion process users must save their edit session. Once the save edit process has been completed, the features will no longer exist in the map or in Lucity.

Note: If you accidentally deleted the wrong feature in the map using the Delete tool, you can recover this feature by: NOT saving the edit session, or by using the Undo function to undo the delete and then clearing the Lucity Edit Cache by selecting Editing Tools>>Clear Lucity Edit Cache on the Lucity GIS Edit toolbar.

#### Disable Lucity Editor

To disable Lucity GIS editing, place a check mark in this box Disable Lucity Editor. When this box is checked you will not receive any Lucity editing messages and your edits will not be updated in the Lucity databases.

Note: This setting is only active during that ArcMap session. If you exit the map and reopen it, you will need to check the option again if you do not want Lucity editor enabled.

#### Settings

The settings option allows you to set up defaults specific to the .mxd or user.

| 🔜 Lucity GIS Settings                                                                         |     |
|-----------------------------------------------------------------------------------------------|-----|
| MXD Specific Settings<br>Currently logged in client:<br>Logout                                |     |
| Current default client:                                                                       |     |
| New default client: Demo SQL Server                                                           | ~   |
| Save new default client value                                                                 |     |
| User Specific Settings:<br>Search Tolerance: 7<br>Disable 'Lucity will now be updated' prompt |     |
| when saving edits                                                                             |     |
| Uisable Lucity Editor Extension                                                               |     |
| Save Close                                                                                    | .:: |

- 1. MXD Specific Settings:
  - Click "Logout" to log out of the current client.
  - Choose a new default client from the drop down list.
  - Check the "Save new default client value" to set the new client to the default
- 2. User Specific Settings:
  - The search tolerance determines how close you need to be to a feature in the map before the Open Module tool will recognize it or select it. Enter a new search tolerance (in pixels) in the field provided.
  - To disable the "Lucity will now be update" prompt for the user, check the box labelled "Disable 'Lucity will now be updated' prompt when saving edits.
  - To disable the Lucity editor extension for a specific user, check the box labelled "Disable Lucity Editor Extension."

#### Sewer Editing Tools

Click on the arrow next to the Sewer tool to view the Sewer Editing menu.

| 🛅 🔵   🍰 🥖 S 🐰 | <u>R</u> - | 🏊 = 🗱 = 🔰 = 🗎  | Disable Lucity Editor Settings Alias Import |
|---------------|------------|----------------|---------------------------------------------|
|               | R          | Sewer Renumber |                                             |
|               | 35         | Sewer Split    |                                             |
|               | <u>105</u> | Sewer Merge    |                                             |

- Sewer Merge is only enabled when two linear features are selected in the map.
- Sewer Split is only enabled if one linear feature is selected in the map.
- Sewer Renumber is only enabled if one feature is selected in the map.

#### Merging Sewer Pipes

Merge Sewer Pipe Tool

The Merge Sewer Pipe tool will merge two sewer pipes in the map and in the *Lucity* database. The tool also offers the ability to delete the associated sewer structure from the map and the *Lucity* database.

Note: The Sewer Merge Tool is only enabled if all of the following conditions are met: (1) You have two features selected in the map (2) The features selected are linear

To merge two features in the map:

- 1. In ArcMap, start an edit session.
- 2. Select two adjacent sewer features in the map. You can do this by dragging a box around the two pipes or by clicking on one pipe and then holding down the SHIFT key while clicking on the second pipe.
- 3. Click the Sewer Merge tool on the Lucity GIS Edit toolbar.
- 4. The merge tool requires that edits be saved before and after performing the merge. You will receive one of the following prompts asking you if you want to proceed.

| Lucity GIS                                                                                            |                                                                     |
|----------------------------------------------------------------------------------------------------|---------------------------------------------------------------------|
| This tool will automatically save your edit session AFTER performing the merge.                       |                                                                     |
| Are you sure you want to proceed?                                                                     |                                                                     |
| Yes No                                                                                                |                                                                     |
| Lucity GIS                                                                                            |                                                                     |
| It has been detected that you have unsaved edits. This tool will automatically save your edit session | BEFORE and AFTER performing the split. Are you sure you want to pro |
| Yes No                                                                                                |                                                                     |

5. Click Yes and the following dialog will appear.

| Existing From Pipe E<br>Alt PipeID: Fe<br>From Feature Type*: C<br>Sanitary Structure Inventory C<br>From Feature ID*: C | xisting Split Feature<br>ature Type: Sanitary S<br>Common ID: 117000<br>Don't delete feature | truct        | ting To Pipe<br>Alt PipelD:<br>'eature Type": |                       |
|----------------------------------------------------------------------------------------------------|----------------------------------------------------------------------------------------------|--------------|-----------------------------------------------|-----------------------|
| All ripelD: Pe<br>From Feature Type*: C<br>Sanitary Structure Inventory<br>From Feature ID*: C                           | ature Type: Sanitary 5<br>Common ID: 117000<br>Don't delete feature                          | To F         | eature Type":                                 |                       |
| From Feature Type": C<br>Sanitary Structure Inventory C<br>From Feature ID*: C                                           | Common ID: 117000<br>Don't delete feature                                                    | ToF          | eature Type":                                 |                       |
| From Feature ID*:                                                                                                    | Don't delete feature                                                                         |              | a second and a second                         | and the second second |
| From Feature ID*:                                                                                                    |                                                                                              |              | Sanitary Structure                            | e inventory           |
|                                                                                                    | Delete feature from GIS                                                                      | only To F    | eature ID*:                                   |                       |
| 116999 O                                                                                                    | Delete from GIS and Lu                                                                       | city         | 117001                                        |                       |
| GIS Length: Lucity Length*: S                                                                                            | elect a status for the stru                                                                  | cture: Gi    | IS Length:                                    | Lucity Length":       |
| 335.64933501440 335.65 N                                                                                                 | /A                                                                                           | ¥ 35         | 0.0007083470                                  | 350                   |
| Manual Entry     Use Lucity Auto Nor                                                                                     | nber O Use End                                                                               | Point IDs    | O Use Existing                                | Longer Pipe ID        |
| New Pipe Length                                                                                                    |                                                                                              | Archive (Opt | ional)                                        |                       |
| GIS Length: 685.65 Lucity Lev                                                                                            | ngth: 685.65                                                                                 | Arabica      | in a state of a lateral                       | This will be an       |
| 🔿 Set Lucity Length – GIS Length 🔘 Use Lu                                                                                | city Calculated Length                                                                       | a pipe rec   | cord in the Lucity                            | inventory             |
|                                                                                                    |                                                                                              | module fo    | or both of the pre                            | merged pipes.         |
| New Pipe Attributes- Copy from                                                                                           |                                                                                              | Archived pip | e status:                                     |                       |
| O F F                                                                                                    | Existing To Pine                                                                             |              |                                               |                       |

- Existing From Pipe: This is read-only information about the pre-merged from pipe.
- Existing Split Feature: This is the existing sewer structure information and lists the various merge options for the structure.
  - Don't Delete Feature: Select this option if you want to keep the structure in both the desktop inventory module and in the structure feature class.
  - Delete Feature From GIS Only: Select this option if you want to keep the structure in the desktop inventory module, but would like the feature removed from the structure feature class. Note: This option is disabled if the tool was unable to locate a structure within 1 map unit of the common end point for the two pipes or if the structure feature class is not editable.
  - Delete from GIS and Lucity: Select this option if you want to remove the structure from both the desktop inventory module and the structure feature class. Note: This option is disabled if the tool was unable to locate a structure within 1 map unit of the common end point of the two pipes, the structure feature class is not editable, or the structure doesn't exist in the desktop inventory module.
  - Structure Status: This combo box is only enabled if you choose an option that would keep the structure record within the desktop inventory. The combo box lists the various status types that are defined in the status pick list field in the desktop structure inventory module.
- Existing To Pipe: This is read-only information about the pre-merged to pipe.
- New Alt ID: You can choose to manually enter a new Alt Pipe ID, use a Lucity auto number (this option is only enabled if you have an Alt Pipe ID field in your feature class that is configured to use a number generator), use the end point IDs or use the Alt Pipe ID from the longer pipe.
- New Pipe Length: This option is only enabled if the tool calculates a difference between the GIS and Lucity pipe lengths. You can choose to set the Lucity length to be equal to the GIS length or you can use the Lucity calculated length.
- New Pipe Attributes-Copy from: You can choose to copy over the attributes from the premerged from pipe, pre-merged to pipe, or the longer pipe.

- Archive: (Optional) Select this option if you wish to maintain a record in the desktop pipe inventory module for both the pre-merged pipes. If you select this option, the pre-merged pipes will not be deleted from the desktop inventory module.
  - The status combo box lists the various status types that are defined in the status pick list field in the desktop sewer pipe inventory module.
  - Selecting this option will update the following information for the existing to and from pipe:
    - 1. The pipe status will be updated to the status selected from the list.
    - 2. The ability to create requests, work orders and PM/Work Template records against the pipe is now disabled. This is done by the tool updating the NT\_NOWORK field.
    - 3. The show in map is disabled for the pipe.
- Advanced Settings: This allows you to override the default settings that control what associations should be updated with the use of this tool.

| Lucity GIS - Sewer Merge                                                                                                    |                                                                                                    |                                                                                                    |                                                                                                    |
|----------------------------------------------------------------------------------------------------|----------------------------------------------------------------------------------------------------|----------------------------------------------------------------------------------------------------|----------------------------------------------------------------------------------------------------|
| Existing From Pipe                                                                                                    | Existing Split Feature                                                                                                    | Existing To Pipe                                                                                                    | New Pipe Associations                                                                                                    |
| At PipelD<br>From Feature Type*<br>Sankary Structure Inventory<br>From Feature ID*<br>115393                                                              | Feature Type: Sanitary St<br>Common ID: 117000 Don't delete feature Delete feature from GIS Delete from GIS and Luc Select a status for the struct | At PipelD:<br>To Feature Type*:<br>Santasi Structure Inventory<br>only To Feature ID*:<br>aty 117001<br>https://www.linko.logi.com/sol/santability/              | Place a check next to the<br>modules you want to have<br>associated to the new pipe<br>A check will update all<br>records related to the two<br>pre-merged pipes so they<br>are now associated to the<br>new merged pipe. |
| Licely Lengin : Licely Lengin :<br>335 6433501440 335 65<br>New At PpelD (Optional)<br>From Feature Type : 5 anitary Structure<br>From Feature ID: 116393 | N/A New Alt PipelD:                                                                                                    | To Feature Type: Sanitary Structure I<br>To Feature Type: Sanitary Structure I<br>To Feature ID: 117001                                                          | Not having a check will<br>keep the records related to<br>the two pre-merged pipes<br>associated to the pre-<br>merged pipes.                                                                                             |
| New Pipe Length<br>GIS Length 885.55 Lu<br>Set Lucty Length = GIS Length O<br>New Pipe Attributes: Copy from                                              | city Length: 685.65                                                                                                    | Archive (Dptional) Archive pre-merged pipes. This will keep a pipe record in the Luckly inventory module for both of the pre-merged pipes. Archived pipe status: | Construction<br>Rehab<br>V Overflows<br>Requests<br>V Work Orders                                                                                                    |
| Existing From Pipe     O     Longer Pip     OK                                                                                                    | Cancel                                                                                                    | Advanced Settings *As listed in Lucity                                                                                                    | Master Projects                                                                                                    |

- 6. When you have finished making selections, click OK.
- 7. The following message will appear when the process is finished.

| Lucity GIS 🛛 🛛 🔀              |
|-------------------------------|
| Merge completed successfully! |
| ОК                            |
|                               |

Note:\_\_\_\_

#### Splitting Sewer Pipes

The Lucity GIS Extension includes this tool used for splitting sewer features in the geodatabase and in the Lucity database.

Note: This tool is only enabled if all of the following conditions are met: (1) You have one feature selected in the map (2) The feature selected is linear.

To split a sewer pipe in the map:

- 1. In ArcMap, start an edit session.
- 2. Select a sewer pipe in the map.
- 3. Click the Sewer split tool on the *Lucity GIS* Edit toolbar.
- 4. The split tool requires that edits be saved before and after performing the split. You will receive one of the following prompts.

| Lucity GIS                                                                          | $\mathbf{X}$ |
|-------------------------------------------------------------------------------------|--------------|
| This tool will automatically save your edit session AFTER performing the s          | lit.         |
| Are you sure you want to proceed?                                                   |              |
| Yes No                                                                              |              |
|                                                                                     | _            |
| Lucity GIS                                                                          |              |
| It has been detected that you have unsaved edits. This tool will automatically save | your e       |
| Yes                                                                                 |              |

5. Click Yes. Using the mouse, left-click on the line where you want the split to occur.

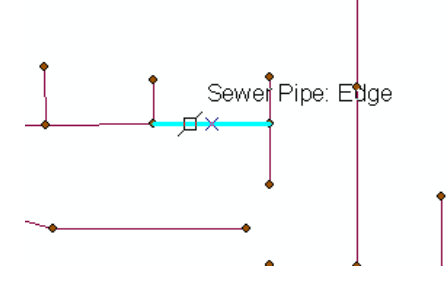

6. The following dialog will appear if you have more than one editable sewer structure feature class in the map. You will need to select a feature class that will contain the split structure.

| Edit Tools- Select Insert Structure Feature Class                                                                                                    |                                                                                                    |  |  |  |
|----------------------------------------------------------------------------------------------------|----------------------------------------------------------------------------------------------------|--|--|--|
| Select feature class for inserted feature:<br>Note: Only editable feature classes that ar<br>will search the selected feature class for ar<br>tolerance. A new feature will be created if<br>OK | currently in the map are listed. This split tool     existing feature located within the edit snap an existing feature is not found.      Cancel |  |  |  |

| Existing From Point<br>Feature Type:<br>Sanitary Structure Inventor<br>Common ID: 119408 | Existing Pipe<br>Alt I<br>GIS Length: 406                        | PipelD: 1194<br>Luci                                                | 108<br>1y Length: 406                   |                                | Existing To Point<br>Feature Type:<br>Sanitary Structure Inventor<br>Common ID: 119410 |
|------------------------------------------------------------------------------------------|------------------------------------------------------------------|---------------------------------------------------------------------|-----------------------------------------|--------------------------------|----------------------------------------------------------------------------------------|
|                                                                                          | Conflicting Pipe Length  Set Lucity Length = GIS                 | S Length () P                                                       | oportionally Split P                    | ipe in Lucity                  |                                                                                        |
| Splk<br>③ D<br>〇 P                                                                       | istance Along the Line<br>ercentage Along the Line               | 141.10                                                              | Orientation<br>From Start<br>From End F | Point of Line<br>Point of Line |                                                                                        |
| New Alt PipeID for US Pipe (Opt<br>Upstream Feature ID: 119408                           | ional) New Split<br>Feature Ty                                   | Point Info                                                          |                                         | New Alt Pipe<br>Jpstream Fea   | D for DS Pipe (Optional)<br>sture ID: biFestureTy                                      |
| Alt PipelD:                                                                              | Common I                                                         | Structure Inve                                                      | ntory [                                 | Oownstream                     | Feature ID: 119410                                                                     |
| Manual Entry                                                                             |                                                                  |                                                                     |                                         | Manual Er                      | tay                                                                                    |
| Use Lucity Auto Number                                                                   | <li>Manua</li>                                                   | Manual Entry                                                        |                                         | Use Lucit                      | ty Auto Namber                                                                         |
| Use End Point IDs O Use Luck                                                             |                                                                  | se Lucity Auto Number 💿 Use En                                      |                                         | Use End P                      | foint ID s                                                                             |
| Use Existing Pipe's Alt PipelD                                                           | )                                                                |                                                                     | (                                       | Use Existi                     | ng Pipe's Alt PipelD                                                                   |
| OK                                                                                       | Cancel Archive (C<br>Archive (C<br>Archive<br>pipe re<br>for the | ptional)<br>e pre-split pipe.<br>cord in the Luc<br>pre-split pipe. | This will keep a<br>ity inventory modul | Arch<br>e Ope                  | ved pipe status:                                                                       |

- Existing From Point: This is read-only information for the existing upstream structure.
- Existing Pipe: This is read-only information for the existing pipe.
- Existing To Point: This is read-only information for the existing downstream structure.
- Conflicting Pipe length: This option is only enabled when length of the pipe in the desktop is different than the length of the pipe in GIS. If this option is enabled you can choose to set the Lucity length equal to the GIS length or you can proportionally split the pipe in the desktop to match the split in GIS.
- New Alt PipeID for US Pipe: You have the option to manually enter an Alt Pipe ID for the new upstream pipe, use a Lucity auto number (this is only enabled if you have auto numbers set up), use end point IDs, or use the existing pipe's Alt PipeID.
- New Split Point (Required): The new structure must be assigned a common ID before proceeding. You have the option to manually enter the common ID or use a Lucity auto number (this is only enabled if you have the option setup with the Geodatabase Configuration tool). Note: If a structure already existed at the point along the line where you chose to perform the split then this section will be disabled and will contain the existing structure information.
- New Alt PipeID for DS Pipe: You have the option to manually enter an Alt ID for the new downstream pipe, use a Lucity auto number (this is only enabled if you have auto numbers set up), or use end point IDs.
- Archive: (Optional) Select this option if you wish to maintain a record in the Lucity pipe inventory module for the pre-split pipe. If you select this option, the pre-split pipe will not be deleted from the Lucity inventory module.
- The status combo box lists the various status types that are defined in the status pick list field in the Lucity sewer pipe inventory module.
- Selecting this option will update the following information for the pre-split pipe:
  - 1. The pipe status will be updated to the status selected from the list.

- 2. The ability to create requests, work orders and PM/Work Template records against the pipe is now disabled. This is done by the tool updating the NT\_NOWORK field.
- 3. The show in map is disabled for the pipe.
- Advanced Settings: This allows you to override the default settings that control what associations should be updated with the use of this tool

| Existing From Point<br>Feature Type:<br>Sanitary Structure Inve<br>Common ID: 119409 | ntor GIS Ler                        | Alt PipelD: 119408<br>S Length: 406 Lucity Length: 406                                            |                                        | Existing To Point<br>Feature Type:<br>Sanitary Structure Invent<br>Common ID: 119410        | New Ppe Associations     Place a check next to the modules     you want to have associated to the     new pipes.     A check will update all records            |
|--------------------------------------------------------------------------------------|-------------------------------------|---------------------------------------------------------------------------------------------------|----------------------------------------|---------------------------------------------------------------------------------------------|----------------------------------------------------------------------------------------------------|
|                                                                                      | Conflicting                         | Pipe Length<br>IV Length - GIS Length () P                                                        | reportionally Split Piper in           | Lucity                                                                                      | related to the pre-split pipe so they<br>are now associated to both of the<br>two new pipes.<br>Not having a check will keep the                                |
|                                                                                      | Distance Alor     Percentage A      | Along the Line 141.10 OF from Start Point of Line From Start Point of Line From End Point of Line |                                        | of Line<br>of Line                                                                          | records related to the pre-split pe                                                                                                    |
| New Alt PipeID for US Pipe<br>Upstream Feature ID: 11<br>Downstream Feature ID:      | e (Optional)<br>9408<br>IbFeatureTy | New Split Point Info<br>Feature Type:<br>Sanitary Structure Inve                                  | ntory Down                             | at PipelD for DS Pipe (Optional)<br>am Feature ID: biFeatureTy<br>stream Feature ID: 119410 | Construction     Fishab     Overflows                                                                                                    |
| Ak PipelD:  Manual Entry  Use Lucity Auto Numbe  Use End Point ID:  Use EndPoint ID: | r.                                  | Common ID:<br>Manual Entry<br>Use Lucity Auto Numb                                                | Alt Pig                                | elD:<br>nual Entry<br>E Luchy Auto Number<br>E End Point IDs<br>E Entries Plant Ab Real D   | Requests     Work Orders     PMAWork Templates     Master Projects                                                                                              |
| Othe Exiting Pipe's All                                                              | Cancel                              | Archive (Optional)<br>Archive pre-split pipe.                                                     | This will keep a aity inventory module | Archived pipe status:                                                                       | The following pipe will be updated in<br>the case where only one pipe can be<br>astociated (i.e. Requests)<br>O Longer Pipe     New From Pipe     New From Pipe |

- 7. When you have finished making selections, click OK.
- 8. The following message will appear when the process is finished.

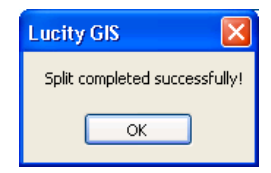

Note:\_\_\_\_\_

#### Renumber a Sewer Structure

The Lucity GIS Extension includes this tool used for renumbering your sewer structures, pipes, pump stations and service laterals.

Note: This tool is only enabled if you have one feature selected in the map.

To renumber a feature:

- 1. In ArcMap, start an edit session.
- 2. Select a sewer feature in the map.
- 3. Click the Renumber Sewer Structure tool on the Lucity GIS Edit Toolbar.
- 4. The renumber tool requires that edits be saved before and after performing the renumber. You will receive one of the following prompts.

| Lucity GIS                                                                                                    |
|----------------------------------------------------------------------------------------------------|
| This tool will automatically save your edit session AFTER performing the renumber.                                    |
| Are you sure you want to proceed?                                                                                     |
| Yes No                                                                                                    |
| Lucity GIS                                                                                                    |
| It has been detected that you have unsaved edits. This tool will automatically save your edit session BEFCRE and AFTE |
| Yes No                                                                                                    |

5. Click Yes and the following dialog will appear.

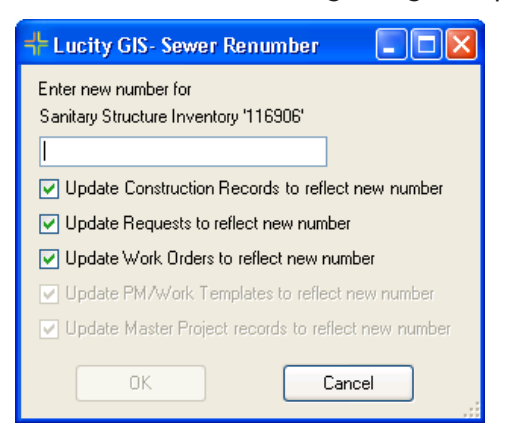

- 6. Enter the new number and select OK.
- 7. The following message will appear when the process is finished.

| Lucity GIS 🛛 🛛 🔀                 |
|----------------------------------|
| Renumber completed successfully! |
| ОК                               |
|                                  |

GIS Editing Tools for ArcGIS Desktop (v2014r2)

#### Storm Editing Tools

Click on the arrow next to the Storm tool to view the Storm Editing menu.

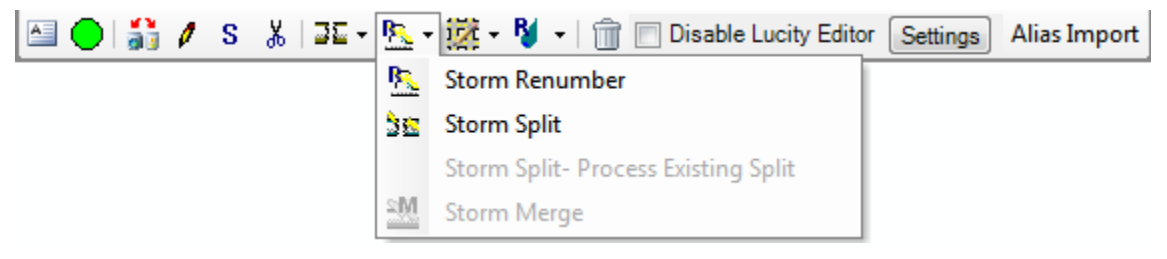

- Storm Merge is only enabled when two linear features are selected in the map.
- Storm Split is only enabled if one linear feature is selected in the map.
- Storm Renumber is only enabled if one feature is selected in the map.

#### Merging Storm Conduits

Merge Storm Conduits Tool

The Merge Storm Conduits tool will merge two storm conduits in the map and in the *Lucity* database. The tool also offers the ability to delete the associated storm structure from the map and the Lucity database.

Note: The Storm Merge Tool is only enabled if all of the following conditions are met: (1) You have two features selected in the map (2) The features selected are linear

To merge two features in the map:

- 1. In ArcMap, start an edit session.
- Select two adjacent storm features in the map. You can do this by dragging a box around the two conduits or by clicking on one conduit and then holding down the SHIFT key while clicking on the second conduit.
- 3. Click the Storm Merge tool on the Lucity GIS Edit toolbar.
- 4. The merge tool requires that edits be saved before and after performing the merge. You will receive one of the following prompts asking you if you want to proceed.

| Lucity GIS                                                                                                 |                                                                      |
|----------------------------------------------------------------------------------------------------|----------------------------------------------------------------------|
| This tool will automatically save your edit session AFTER performing the merge.                            |                                                                      |
| Are you sure you want to proceed?                                                                          |                                                                      |
| Yes No                                                                                                    |                                                                      |
| Lucity GIS                                                                                                 |                                                                      |
| It has been detected that you have unsaved edits. This tool will automatically save your edit session BEFO | RE and AFTER performing the split. Are you sure you want to proceed? |
| Yes No                                                                                                    |                                                                      |

5. Click Yes and the following dialog will appear.

| + Lucity GIS- Storm Merge                                                                                                    |                                                                                                    |                                                                                                    |
|----------------------------------------------------------------------------------------------------|----------------------------------------------------------------------------------------------------|----------------------------------------------------------------------------------------------------|
| Existing From Pipe<br>Alt PipelD:<br>From Feature Type*:<br>Storm Structure Inventory<br>From Feature ID*:<br>4564           | Existing Split Feature<br>Feature Type: Storm Stru<br>Common ID: 4562<br>Onl delete feature<br>Delete feature from GIS<br>Delete from GIS and Luc | Existing To Pipe           Alt PipeID:           To Feature Type":           Storm Structure Inventory           S only           To Feature ID":           ucity           4560 |
| GIS Length: Lucity Length":<br>601.69031420225 754.3                                                                         | Select a status for the struc<br>None                                                                                                    | Cluster: GIS Length: Lucity Length":<br>594.4457701435 275.5                                                                                                    |
| New Alt PipelD (Optional)<br>From Feature Type: Storm Structure Inv<br>From Feature ID: 4564<br>Manual Entry Use Lucity Auto | e New Alt PipelD:                                                                                                    | To Feature Type: Storm Structure Inv<br>To Feature ID: 4560<br>Point ID: O Use Existing Longer Pipe ID                                                                           |
| New Pipe Length<br>GIS Length: 1196.14 Luci<br>Set Lucity Length = GIS Length O U:<br>New Pipe Attributes- Copy from:        | y Length: 1029.8<br>ie Lucity Calculated Length                                                                                                   | Archive (Optional)  Archive pre-merged pipes. This will keep a pipe record in the Lucity inventory module for both of the pre-merged pipes.  Archived pipe status:               |
| O Existing From Pipe O Longer Pipe                                                                                           | O Existing To Pipe                                                                                                    |                                                                                                    |
| ОК                                                                                                    | Cancel                                                                                                    | Advanced Settings "As listed in Lucity                                                                                                    |

- Existing From Pipe: This is read-only information about the pre-merged from pipe.
- Existing Split Feature: This is the existing storm structure information and lists the various merge options for the structure.
  - Don't Delete Feature: Select this option if you want to keep the structure in both the desktop inventory module and in the structure feature class.
  - Delete Feature From GIS Only: Select this option if you want to keep the structure in the desktop inventory module, but would like the feature removed from the structure feature class. Note: This option is disabled if the tool was unable to locate a structure within 1 map unit of the common end point for the two pipes or if the structure feature class is not editable.
  - Delete from GIS and Lucity: Select this option if you want to remove the structure from both the desktop inventory module and the structure feature class. Note: This option is disabled if the tool was unable to locate a structure within 1 map unit of the common end point of the two pipes, the structure feature class is not editable, or the structure doesn't exist in the desktop inventory module.
  - Structure Status: This combo box is only enabled if you choose an option that would keep the structure record within the desktop inventory. The combo box lists the various status types that are defined in the status pick list field in the desktop structure inventory module.
- Existing To Pipe: This is read-only information about the pre-merged to pipe.
- New Alt ID: You can choose to manually enter a new Alt Pipe ID, use a desktop auto number (this option is only enabled if you have an Alt Pipe ID field in your feature class that is configured to use a number generator), use the end point IDs or use the Alt Pipe ID from the longer pipe.
- New Pipe Length: This option is only enabled if the tool calculates a difference between the GIS and desktop pipe lengths. You can choose to set the Lucity length to be equal to the GIS length or you can use the Lucity calculated length.

- New Pipe Attributes-Copy from: You can choose to copy over the attributes from the premerged From Pipe, pre-merged To Pipe, or the longer pipe.
- Archive: (Optional) Select this option if you wish to maintain a record in the desktop pipe inventory module for both the pre-merged pipes. If you select this option, the pre-merged pipes will not be deleted from the desktop inventory module.
  - The status combo box lists the various status types that are defined in the status pick list field in the desktop storm conduit inventory module.
  - Selecting this option will update the following information for the existing to and from pipe:
    - 1. The pipe status will be updated to the status selected from the list.
    - 2. The ability to create requests, work orders and PM/Work Template records against the pipe is now disabled. This is done by the tool updating the NT\_NOWORK field.
    - 3. The show in map is disabled for the pipe.
- Advanced Settings: This allows you to override the default settings that control what associations should be updated with the use of this tool.

| + Lucity GIS- Storm Merge                                                                                                    |                                                                                                    |                                                                                                    |                                                                                                    |
|----------------------------------------------------------------------------------------------------|----------------------------------------------------------------------------------------------------|----------------------------------------------------------------------------------------------------|----------------------------------------------------------------------------------------------------|
| Existing From Pipe<br>Alt PipelD:<br>From Feature Type*:<br>Storm Structure Inventory<br>From Feature ID*:<br>4564<br>GIS Length: Lucity Length*:<br>601.69031420225 754.3 | Existing Split Feature<br>Feature Type: Stoam Stru<br>Common ID: 4552<br>Don't delete feature<br>Delete feature from GIS<br>Delete from GIS and Lu<br>Select a status for the struc<br>None | char Existing To Pipe<br>Alt PipelD:<br>To Feature Type*:<br>Storm Structure Inventory<br>only To Feature ID*:<br>only 4560<br>Stare:<br>GIS Length: Lucky Length*:<br>534.4457701435 275.5                             | New Pipe Associations<br>Place a check next to the<br>modules you want to have<br>associated to the new pipe.<br>A check will update all<br>records related to the two<br>pre-merged pipes to they<br>are now associated to the<br>new merged pipe.<br>Not having a check will<br>kere the records related to |
| New Alt PipelD (Optional)<br>From Feature Type: Storm Structure In<br>From Feature ID: 4564<br>Manual Entry Dise Lucity Aut                                                | ve New At PipelD:                                                                                                    | To Feature Type: Storm Structure Inv<br>To Feature ID: 4560<br>Point IDs O Use Existing Longer Pipe ID                                                                                                    | the two pre-merged pipes<br>associated to the pre-<br>merged pipes.                                                                                                    |
| New Pipe Length<br>GIS Length: 1195.14 Luci<br>Set Lucky Length = GIS Length () U<br>New Pipe Attributes- Copy from:<br>Existing From Pipe () Longer Pipe<br>OK.           | ty Length: 1023.8<br>se Lucky Calculated Length<br>O Existing To Pipe                                                                                                    | Archive (Optional) Archive pre-merged pipes. This will keep a pipe record in the Luchy inventory module for both of the pre-merged pipes. Archived pipe status: Advanced Settings 'As lated in Luchy 'As lated in Luchy | Construction Construction Illicit Dircharge Requests Work Orders PMAWork Templates Master Projects                                                                                                    |

- 6. When you have finished making selections, click OK.
- 7. The following message will appear when the process is finished.

| Lucity GIS 🛛 🔀                |
|-------------------------------|
| Merge completed successfully! |
| ОК                            |

Note:\_\_

#### Splitting Storm Conduits

The Lucity GIS Extension includes this tool used for splitting storm features in the geodatabase and in the desktop.

Note: This tool is only enabled if all of the following conditions are met: (1) You have one feature selected in the map (2) The feature selected is linear.

To split a storm conduit in the map:

- 1. In ArcMap, start an edit session.
- 2. Select a storm conduit in the map.
- 3. Click the Storm split tool on the *Lucity GIS* Edit toolbar.
- 4. The split tool requires that edits be saved before and after performing the split. You will receive one of the following prompts.

| Lucity GIS                                                                                            |                                                                            |
|----------------------------------------------------------------------------------------------------|----------------------------------------------------------------------------|
| This tool will automatically save your edit session AFTER performing the split.                       |                                                                            |
| Are you sure you want to proceed?                                                                     |                                                                            |
| Yes No                                                                                                |                                                                            |
| Lucity GIS                                                                                            | ×                                                                          |
| It has been detected that you have unsaved edits. This tool will automatically save your edit session | n BEFORE and AFTER performing the split. Are you sure you want to proceed? |
| Yes No                                                                                                |                                                                            |

5. Click Yes. Using the mouse, left-click on the line where you want the split to occur.

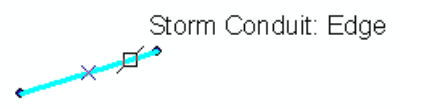

6. The following dialog will appear if you have more than one editable storm structure feature class in the map. You will need to select a feature class that will contain the split structure.

| Edit Tools- Select Insert Structure F                                                                                                    | eature Class                                                                                                    |
|----------------------------------------------------------------------------------------------------|----------------------------------------------------------------------------------------------------|
| Select feature class for inserted feature:<br>Note: Only editable feature classes that an<br>will search the selected feature class for an<br>tolerance. A new feature will be created if<br>OK | <ul> <li>currently in the map are listed. This split tool<br/>existing feature located within the edit snap<br/>an existing feature is not found.</li> <li>Cancel</li> </ul> |

| Existing From Point<br>Feature Type:<br>Stom Structure Inventory<br>Common ID: 4560 | Existing Pipe<br>A<br>GIS Length: 463.16                  | it PipelD:              | ly Length: 27.8                   |                                        | Existing To Point<br>Feature Type:<br>Storm Structure Inventory<br>Common ID: 4568 |
|-------------------------------------------------------------------------------------|-----------------------------------------------------------|-------------------------|-----------------------------------|----------------------------------------|------------------------------------------------------------------------------------|
|                                                                                     | Conflicting Pipe Length<br>Set Lucity Length = G          | ilS Length 🔿 P          | toportionally Sp                  | ikt Pipe in Lucity                     |                                                                                    |
| Spl<br>© f                                                                          | )<br>Instance Along the Line<br>Percentage Along the Line | 158.71                  | Orientation<br>From SI<br>From Er | tart Point of Line<br>nd Point of Line |                                                                                    |
| New Alt PipelD for US Pipe (Op<br>Upstream Feature ID: 4560                         | tional) New Sp<br>Feature                                 | lit Point Info<br>Type: |                                   | New Alt Pipe<br>Upstream Fea           | ID for DS Pipe (Optional)<br>ature ID: IbFeatureTy                                 |
| Downstream Feature ID: bFe                                                          | atureTy Storm                                             | Structure Invention     | ory                               | Downstream                             | Feature ID: 4568                                                                   |
| Manual Entry                                                                        | Common                                                    | no.                     |                                   | Manual Er                              | ntry                                                                               |
| Use Lucity Auto Number                                                              | Mark                                                      | ual Entry               |                                   | Use Luck                               | Auto Number                                                                        |
| O Use End Point IDs                                                                 | O Use I                                                   | Lucity Auto Numi        | ber                               | O Use End P                            | Point ID s                                                                         |
| Use Existing Pipe's Alt Pipel                                                       | D                                                         |                         |                                   | O Use Existi                           | ng Pipe's Alt PipelD                                                               |
|                                                                                     | Archive                                                   | (Optional)              |                                   | Auch                                   | ined along stations                                                                |
| UK                                                                                  | Lancel Archi                                              | ve pre-split pipe.      | This will keep                    | a Arch                                 | ived pipe status:                                                                  |

- Existing From Point: This is read-only information for the existing upstream structure.
- Existing Pipe: This is read-only information for the existing pipe.
- Existing To Point: This is read-only information for the existing downstream structure.
- Conflicting Pipe length: This option is only enabled when length of the pipe in Lucity is different than the length of the pipe in GIS. If this option is enabled you can choose to set the Lucity length equal to the GIS length or you can proportionally split the pipe in Lucity to match the split in GIS.
- New Alt PipeID for US Pipe: You have the option to manually enter an Alt Pipe ID for the new upstream pipe, use a Lucity auto number (this is only enabled if you have auto numbers set up), use end point IDs, or use the existing pipes Alt PipeID.
- New Split Point (Required): The new structure must be assigned a common ID before proceeding. You have the option to manually enter the common ID or use a Lucity auto number (this is only enabled if you have the option setup with the Geodatabase Configuration tool). Note: If a structure already existed at the point along the line where you chose to perform the split then this section will be disabled and will contain the existing structure information.
- New Alt PipeID for DS Pipe: You have the option to manually enter an Alt ID for the new downstream pipe, use a Lucity auto number(this is only enabled if you have auto numbers set up), or use end point IDs.
- Archive: (Optional) Select this option if you wish to maintain a record in the desktop pipe inventory module for the pre-split pipe. If you select this option, the pre-split pipe will not be deleted from the desktop inventory module.
  - $\circ~$  The status combo box lists the various status types that are defined in the status pick list field in the desktop storm pipe inventory module.
  - Selecting this option will update the following information for the pre-split pipe:
    - 1. The pipe status will be updated to the status selected from the list.

- 2. The ability to create requests, work orders and PM/Work Template records against the pipe is now disabled. This is done by the tool updating the NT\_NOWORK field.
- 3. The show in map is disabled for the pipe.
- Advanced Settings: This allows you to override the default settings that control what associations should be updated with the use of this tool.

| Lucity GIS Storm Split                                                                                 |                                                                                             |                                                                                               |                                        |                                                              |                                                                                   |                                                                                                    |
|----------------------------------------------------------------------------------------------------|---------------------------------------------------------------------------------------------|-----------------------------------------------------------------------------------------------|----------------------------------------|--------------------------------------------------------------|-----------------------------------------------------------------------------------|----------------------------------------------------------------------------------------------------|
| Existing From Point<br>Feature Type:<br>Storm Structure Inventory<br>Common ID: 4550                   | Existing Pipe<br>GIS Length: 4                                                              | Alt PipelD                                                                                    | v Length: 278                          |                                                              | Existing To Point<br>Feature Type:<br>Stam Structure Inventory<br>Common ID: 4568 | New Pipe Associations<br>Place a check next to the modules<br>you want to have associated to the<br>new pipes.<br>A check will undete all records                                         |
| Spl<br>⊙1                                                                                              | Conflicting Pipe Len<br>Set Lucity Length<br>Distance Along the Lin<br>Percentage Along the | geh<br>n = GIS Length () Pr<br>ne (158.71)<br>Line ()                                         | Orientation                            | <sup>2</sup> ipe in Lucity<br>Point of Line<br>Point of Line |                                                                                   | related to the pre-split pipe so they<br>are now associated to both of the<br>two new pipes.<br>Not having a check will keep the<br>records related to the pre-split pipe.<br>Imprections |
| New Alt PpelD for US Ppe (D)<br>Upstream Feature ID: 4550<br>Downstream Feature ID: bFe<br>Alt PipelD: | nonal) New<br>Fea                                                                           | v Split Point Info<br>ture Type:<br>om Structure Invento<br>mon ID:                           | ny [1                                  | New Alt Pipel<br>Upstream Fea<br>Downstream I<br>Alt PipelD: | D for DS Pipe (Optional)<br>Aure ID: biFostureTy<br>Feature ID: 4558              | Construction Illicit Discharge Requests Work Orders                                                                                                    |
| Manual Entry     Use Excity Auto Number     Use End Point IDs     Use Existing Pipe's Alt Pipel        | 0 I                                                                                         | fanual Entry<br>Jse Lucity Auto Numb                                                          |                                        | Manual En     Use Lucity     Use End P     Use Existe        | kty<br>Auto Number<br>Get (Ds<br>19 Pipe's Alt PipelD                             | PM/Work Templates     Master Projects                                                                                                    |
| Advanced Settings                                                                                      | Cancel                                                                                      | tive (Optional)<br>Inchive pre-split pipe<br>ipe record in the Luci<br>or the pre-split pipe. | This will keep a<br>ity inventory modu | Archi<br>le Ope                                              | ved pipe status:<br>rational                                                      | the case where only one pipe can be<br>associated (i.e. Requests)                                                                                                    |

- 7. When you have finished making selections, click OK.
- 8. The following message will appear when the split process is finished.

| Lucity GIS            | ×        |
|-----------------------|----------|
| Split completed succe | ssfully! |
| ОК                    |          |
| ОК                    |          |

Note:\_\_\_\_\_

#### Renumber a Storm Structure

The Lucity GIS Manager<sup>™</sup> Extension includes this tool used for renumbering your storm structures, conduits, pump stations and detention basins.

Note: This tool is only enabled if you have one feature selected in the map.

To renumber a feature:

- 1. In ArcMap, start an edit session.
- 2. Select a storm feature in the map.
- 3. Click the Storm Renumber tool on the Lucity GIS Edit Toolbar.
- 4. The renumber tool requires that edits be saved before and after performing the renumber. You will receive one of the following prompts.

| Lucity GIS                                                                                                 |
|----------------------------------------------------------------------------------------------------|
| This tool will automatically save your edit session AFTER performing the renumber.                         |
| Are you sure you want to proceed?                                                                          |
| Yes No                                                                                                    |
| Lucity GIS                                                                                                 |
| It has been detected that you have unsaved edits. This tool will automatically save your edit session BEFO |
| Yes No                                                                                                    |

5. Click Yes and the following dialog will appear.

| 🕂 Lucity GIS- Storm Renumber 📃 🗖 🔀                  |
|-----------------------------------------------------|
| Enter new number for                                |
| Storm Structure Inventory '4570'                    |
|                                                     |
| Update Construction Records to reflect new number   |
| Update Requests to reflect new number               |
| Update Work Orders to reflect new number            |
| Update PM/Work Templates to reflect new number      |
| Update Master Project records to reflect new number |
| OK Cancel                                           |

- 6. Enter the new number and select OK. The following dialog will appear.
- 7. The following message will appear when the renumber process is finished.

| Lucity GIS 🛛 🛛 🔀                 |
|----------------------------------|
| Renumber completed successfully! |
| ОК                               |

GIS Editing Tools for ArcGIS Desktop (v2014r2)

#### Water Editing Tools

| A 🔷 🥖 | S | X   <u>F1</u> - | 🛬 - 💈 | 🥻 - 😼 -    | Clear Lucity Edit Cache | e 🔲 Disable Lucity Editor | Settings 🖕 |
|-------|---|-----------------|-------|------------|-------------------------|---------------------------|------------|
|       |   |                 |       | R <b>j</b> | Water Renumber          |                           |            |
|       |   |                 |       | 4          | Water Split             |                           |            |
|       |   |                 |       | 亷          | Water Merge             |                           |            |

- Water Merge is only enabled when two linear features are selected in the map.
- Water Split is only enabled if one linear feature is selected in the map.
- Water Renumber is only enabled if one feature is selected in the map.

#### Splitting Water Pipes

The Lucity GIS Manager<sup>M</sup> Extension includes this tool used for splitting water pipes in the geodatabase and in Lucity.

Note: This tool can only be used on features that already exist in the Lucity database.

To split pipes in the map:

- 1. In ArcMap, start an edit session.
- 2. Using the ESRI select tool, select the water pipe you'd wish to split in the map. Once a single pipe is selected in the map, the Split Water Pipe tool will be enabled.
- 3. Click the Split Water Pipe tool on the Lucity GIS Edit toolbar.
- 4. Using the Split tool, click on the line at the location where you want the split to occur. This tool uses your editor snapping environment.

Note: Don't worry if you aren't accurate regarding where to perform the split. You will later be able to enter a length where the split should occur.

5. You'll receive a prompt similar to the following. If any unsaved edits are detected, your edit session will be saved prior to using this tool. Then, after performing the split, the edit session will be saved again and the desktop will be updated. Click Yes to proceed.

| Lucity GIS                                                                                                    |                                                                  |
|----------------------------------------------------------------------------------------------------|------------------------------------------------------------------|
| This tool will automatically save your edit session AFTER performing the split.                                |                                                                  |
| Are you sure you want to proceed?                                                                              |                                                                  |
| Yes No                                                                                                    |                                                                  |
| Lucity GIS                                                                                                    |                                                                  |
| It has been detected that you have unsaved edits. This tool will automatically save your edit session BEFORE a | nd AFTER performing the split. Are you sure you want to proceed? |
| Yes No                                                                                                    |                                                                  |

6. The following window will appear.

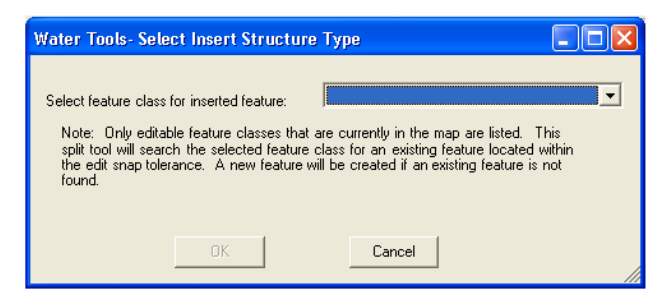

- Click on the drop-down menu to select from the structure type list. You can select from any editable feature classes that are currently in your map.
- This split tool will search the selected feature class for an existing feature located within the edit snap tolerance. If no existing feature is found, a new feature of the type selected will be created.

| From Point<br>Feature Type:<br>Common ID: | C<br>C<br>L                               | ument Pipe<br>ommon ID: 159<br>ucity Length: 343.74 GIS Length: 34                                                       | To Point<br>Feature Type: Hydrant<br>Common ID: 8173 |
|-------------------------------------------|-------------------------------------------|----------------------------------------------------------------------------------------------------|------------------------------------------------------|
|                                           | Conflicting                               | Pipe Length<br>ity Length = GIS Length                                                                                   | plt Pipe in Lucity                                   |
|                                           | Split<br>O Distance A<br>Percentage       | long the Line 161.63 Orientat                                                                                            | ion<br>m Start Point of Line<br>m End Point of Line  |
| Pipe from [] to []<br>Common ID:          | ty<br>AutoNumber<br>Sint IDs<br>g Pipe ID | New Spit Point Info<br>Feature Type: Water Hydrants<br>Common ID:<br>Manual Entry<br>Use Lucity Auto Number<br>OK Cancel | Pipe from [] to [8173]<br>Common ID:                 |

7. Click OK. The following window will appear:

- The From Point and To Point data is read-only. This is carried over from the desktop and identifies the common ID and feature type found at each point.
- The Current Pipe information is also read-only. This is carried over from the desktop and identifies the common ID, length in the desktop, and length in the map.
- If the tool finds a conflicting pipe length (i.e. the Lucity Length is different from the GIS Length), you have two options: You can set the length in the desktop to the length found in the map, or you can proportionally split the pipe in the desktop. If the Lucity Length and GIS Length are the same, the conflicting pipe length section will be disabled.
- In the Split section, indicate either the distance or percentage along the line where you'd like the split to occur. By default, the tool will identify the distance along the line based on the point at which you clicked. The Split section will be disabled if an existing feature was found within the edit snap tolerance. In that instance, the split distance will be predetermined.

- 8. In the Orientation section, choose whether the split distance or percentage is calculated from the start or end point of the line. The Orientation section will be disabled if an existing feature was found.
  - Two Pipe ID sections are provided. These are used to indicate the common IDs for the two new pipe records. You can choose to either manually enter a new pipe ID number for each pipe or use existing pipe IDs. If this feature class is set up for auto-numbering (in the Custom Geodatabase Synchronizer Setup), the "Use Lucity Auto Number" button will be enabled. End Point IDs can be used if an existing feature was found within the edit snap tolerance, or once the New Split Point Common ID is populated.
  - The New Split Point Info sections are used to indicate the common ID for the new feature inserted at the split point. You can manually enter an ID or use the Lucity auto-number if this feature class is set up for auto-numbering. The New Split Point section will be disabled if an existing feature was found within the edit snap tolerance. In that instance, the common ID will be pre-defined.
- 9. Click OK when you are finished configuring the split point and new feature.
- 10. The split tool will now process the split and insert a structure at the location you indicated. As previously mentioned in Step 5, your edit session will be saved; you will receive the standard Lucity edit prompts. When the process if complete, the following window will appear:

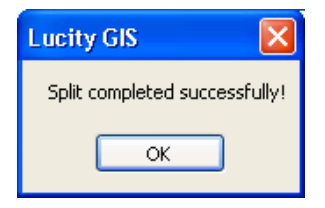

Note: If you renumber both new pipe sections (i.e. if you don't retain the original pipe number), the original pipe will be assigned the pipe ID of the longer of the two new pipe sections. Any water associations, work orders, requests, and PMs associated with the original pipe will be associated with the new pipe record; however, they will retain the original pipe ID. Both pipe sections will be associated to existing work orders and PMs.

#### Merge Water Pipes

The Lucity GIS Manager<sup>m</sup> Extension includes this tool used for merging water pipes in the geodatabase and in Lucity.

Note: This tool can only be used on features that already exist in the Lucity database.

To merge pipes in the map:

- 1. In ArcMap, start an edit session.
- 2. Using the ESRI select tool, select only the two adjacent pipes that need to be merged. No other pipes can be selected. Once the two pipes are selected in the map, the Merge Water Pipe tool will be enabled.
- 3. Click the Merge Water Pipe tool on the *Lucity GIS* Edit toolbar.

4. You'll receive a prompt similar to the following. If any unsaved edits are detected, your edit session will be saved prior to using this tool. Then, after performing the split, the edit session will be saved again and the desktop will be updated. Click Yes to proceed.

| Lucity GIS                                                                                                    |                                                             |
|----------------------------------------------------------------------------------------------------|-------------------------------------------------------------|
| This tool will automatically save your edit session AFTER performing the merge.<br>Are you sure you want to proceed?<br>Yes No |                                                             |
| Lucity GIS                                                                                                    | 1                                                           |
| It has been detected that you have unsaved edits. This tool will automatically save your edit session E                        | EFORE and AFTER performing the split. Are you sure you want |
| Yes No                                                                                                    |                                                             |

5. The following window will appear.

| Existing From Pipe<br>Common ID: 159                                                      | Existing Split Feature<br>Feature Type: Water Hydrants                               | Existing To Pipe<br>Common ID: 21784                                       |
|-------------------------------------------------------------------------------------------|--------------------------------------------------------------------------------------|----------------------------------------------------------------------------|
| From Feature Type*:                                                                       | Common ID: 8173                                                                      | To Feature Type*: Node                                                     |
| From Feature ID*:                                                                         | <ul> <li>Don't delete feature</li> </ul>                                             | To Feature ID*: 430                                                        |
| GIS Length: Lucity Length*:<br>343.740883624438 343.74                                    | <ul> <li>Delete feature from GIS only</li> <li>Delete from GIS and Lucity</li> </ul> | GIS Length: Lucity Length*:<br>116.567338096473 116.57                     |
| Set Lucity Le                                                                             | ength = GIS Length 🔿 Use Lucity Ca                                                   | Iculated Length                                                            |
| New Pipe Information                                                                      |                                                                                      | _                                                                          |
| New Pipe Information<br>From Feature Type:<br>From Feature ID:                            | New Pipe ID: To F                                                                    | eature Type: Node<br>o Feature ID: 430                                     |
| New Pipe Information<br>From Feature Type:<br>From Feature ID:<br>Manual Entry Use Lucity | New Pipe ID: To F                                                                    | eature Type: Node<br>o Feature ID: 430<br>D: O Use Existing Longer Pipe ID |

- The Existing From Pipe and To Pipe data is read-only. This is carried over from the desktop and identifies the pipe common ID and the related structure information for the pipe.
- The Existing Split Feature is also read-only. This is carried over from the desktop and identifies the feature type and common ID.
- In the Existing Split Feature section, choose one of the three options.
- If the tool finds a conflicting pipe length (i.e. the Lucity Length is different from the GIS Length for the newly merged pipe), you have two options: You can set the length in the desktop to the length found in the map, or you can proportionally split the pipe in the desktop. If the Lucity Length and GIS Length are the same, the New Lucity Pipe Length section will be disabled.
- The New Pipe Information section lists the new From and To feature information. This is read-only and was carried over from the desktop.
- In the New Pipe Information section, you will need to enter a New Pipe ID. You can choose to either manually enter a new pipe ID number, use the existing longer pipe ID, use end point IDs, or if this feature class is set up for auto-numbering (in the <u>Custom</u> <u>Geodatabase Synchronizer Setup</u>), the "Use Lucity Auto Number" button will be enabled.

• In the Request History section, you can choose to not associate the Requests with the new pipe, or disassociate the Requests from the old pipe and associate them to the new pipe (only one asset can be associated to each Request). The Associate New Pipe Record option is disabled. It will be made available for a future release.

Note: Requests can only be associated to the new pipe, not the old. If you selected "Don't Associate to New Pipe", the old pipe IDs will still be displayed in the Request but will no longer be linked to the Pipe Inventory records. If you selected "Associate New Pipe Record and Disassociate Old Pipe", all Requests related to either pipe will be associated to the new pipe.

• In the Work Order History section, you can choose to not associate the Work Orders with the new pipe, associate the Work Orders with the new pipe, or disassociate the Work Orders from the old pipe and associate them to the new pipe (multiple assets can be associated to each Work Order).

Note: If you selected "Don't Associate to New Pipe", the old pipe IDs will still be displayed in the Work Order Assets tab, but will no longer be linked to the Pipe Inventory record. If you selected "Associate New Pipe Record", the Work Order Assets tab will display the old and new pipe IDs, but only the new pipe ID will be linked to the Pipe Inventory record. If you selected "Associate New Pipe Record and Disassociate Old Pipe", the new and old pipe IDs displayed in the Work Order will be changed to the new pipe ID, and all will be linked to the same Pipe Inventory record.

• In the PM/Work Template section, you can choose to not associate the PMs with the new pipe, or disassociate the PMs from the old pipe and associate them to the new pipe. The latter option is selected by default. The Associate New Pipe Record option is disabled.

Note: If you selected "Don't Associated to New Pipe", the old pipe IDs will be removed from all PMs. If you selected "Associate New Pipe Record and Disassociate Old Pipe", the old pipe IDs will be removed from all PMs and the new pipe IDs will be added.

- 6. Click OK when you are finished configuring the merge options.
- 7. The merge tool will now process the merge and delete the structure based on the options you selected. As previously mentioned in Step 4, your edit session will be saved; you will receive the standard Lucity edit prompts. When the process if complete, the following window will appear:

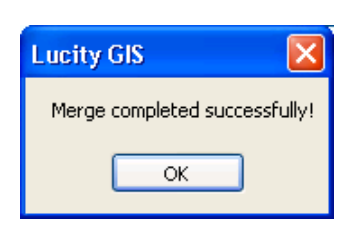

Note: If you assigned the newly merged pipe the ID from one of the old pipes, the other pipe record will be deleted (i.e. Pipe1 and Pipe2 were merged. If you assigned the new pipe an ID of Pipe1, the record for Pipe2 would be deleted, and vice versa). If you assigned the newly merged pipe an ID of anything other than the ID from the two old pipe records, the pipe record with the shorter pipe length will be deleted and the pipe record with the longer pipe length will be updated. When the pipe records are merged, the system will update the to and from feature information, pipe length, and pipe number. Requests, Work Orders, and PMs will then be associated/disassociated as indicated. The system then updates Water associations, carrying over any associations from the old pipe(s) to the new pipe record. The system then carries over any documents and comments associated to the old pipe(s) to the new pipe record.

#### Water Renumber

The Lucity GIS Manager™ Extension includes this tool used for renumbering your water structures.

Note: This tool is only enabled if you have one feature selected in the map.

To renumber a feature:

- 1. In ArcMap, start an edit session.
- 2. Select a water feature in the map.
- 3. Click the Water Renumber tool on the Lucity GIS Edit Toolbar.
- 4. The renumber tool requires that edits be saved before and after performing the renumber. You will receive one of the following prompts.

| Lucity GIS                                                                                                    |                                                       |
|----------------------------------------------------------------------------------------------------|-------------------------------------------------------|
| This tool will automatically save your edit session AFTER performing the renumber.                                       |                                                       |
| Are you sure you want to proceed?                                                                                        |                                                       |
| Yes No                                                                                                    |                                                       |
| Lucity GIS                                                                                                    | 8                                                     |
| It has been detected that you have unsaved edits. This tool will automatically save your edit session BEFORE and AFTER p | erforming the split. Are you sure you want to proceed |
| Yes No                                                                                                    |                                                       |

5. Click Yes and the following dialog will appear.

| 🕂 Lucity GIS- Water Renumber 🛛 🔲 🔀                  |
|-----------------------------------------------------|
| Enter new number for                                |
| Water Hydrants '5259'                               |
| <u> </u>                                            |
| Update Construction Records to reflect new number   |
| Update Requests to reflect new number               |
| Update Work Orders to reflect new number            |
| Update PM/Work Templates to reflect new number      |
| Update Master Project records to reflect new number |
| OK Cancel                                           |

- 6. Enter the new number and select OK. The following dialog will appear.
- 7. The following message will appear when the renumber process is finished.

| Lucity GIS 🛛 🛛 🔀                 |
|----------------------------------|
| Renumber completed successfully! |
| ОК                               |

## Street Editing Tools

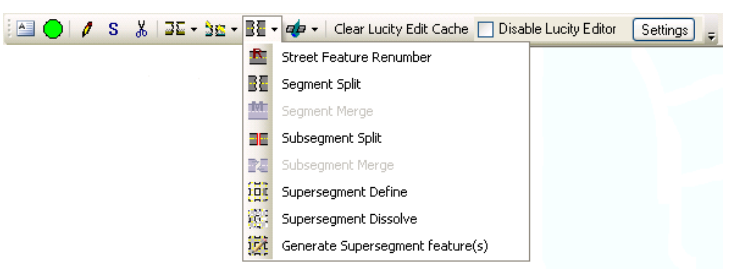

- Street Feature Renumber is enabled when one feature is selected in the map.
- Segment Split is enabled when one linear feature is selected in the map.
- Segment Merge is enabled when two linear features are selected in the map.
- Subsegment Split is enabled when one linear feature is selected in the map.
- Subsegment Merge is enabled when two linear features are selected in the map.
- Supersegment Define is enabled when one or more linear features are selected in the map.
- Supersegment Dissolve is enabled when one or more linear features are selected in the map.
- Generate Supersegment is always enabled.

#### Splitting Street Segments

Lucity GIS includes this tool used for splitting street segment features in the geodatabase and in Lucity.

Note: This tool is only enabled if all of the following conditions are met: (1) You have one feature selected in the map (2) The feature selected is linear.

To split a street segment in the map:

- 1. In ArcMap, start an edit session.
- 2. Select a street segment in the map.
- 3. Click the Segment Split on the GIS Edit toolbar.
- 4. The split tool requires that edits be saved before and after performing the split. You will receive one of the following prompts.

| Lucity GIS                                                                                                 |
|----------------------------------------------------------------------------------------------------|
| This tool will automatically save your edit session AFTER performing the split.                            |
| Are you sure you want to proceed?                                                                          |
| Yes No                                                                                                    |
| Lucity CIS                                                                                                 |
| It has been detected that you have unsaved edits. This tool will automatically save your edit session BEFO |
| Yes No                                                                                                    |

5. Click Yes. Using the mouse, left-click on the line where you want the split to occur.

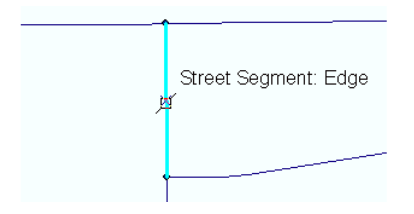

- 6. The following dialog will appear if you have more than one editable street intersection feature class in the map. You will need to select a feature class that will contain the intersection.
- 7. Inserting an intersection is not required. You will have the option to not create an intersection feature in a later step.
- 8. If an intersection feature already exists at the location of the split, the tool will not create a new intersection and instead associate the new streets to the existing intersection.

| Edit Tools- Sela                                                         | ect Insert St                                                                            | ructure Feat                                                          | ure Clas                                            | s                                                 |                                            | Ē                                       |                                              |                    |
|--------------------------------------------------------------------------|------------------------------------------------------------------------------------------|-----------------------------------------------------------------------|-----------------------------------------------------|---------------------------------------------------|--------------------------------------------|-----------------------------------------|----------------------------------------------|--------------------|
| Select feature cla<br>Note: Only ed<br>will search the<br>tolerance. A n | ass for inserted fr<br>itable feature cla<br>selected feature<br>ew feature will b<br>OK | eature:<br>asses that are cu<br>class for an exi<br>e created if an e | rrently in t<br>sting featu<br>existing fea<br>Canc | he map are<br>re located u<br>ture is not f<br>el | listed. <sup>-</sup><br>within th<br>ound. | ſhis splil<br>e edit sr                 | tool<br>hap                                  |                    |
| Lucity GIS- Stre                                                         | et Segment Spli                                                                          | t                                                                     |                                                     |                                                   |                                            |                                         | Evisting T.o.In                              | besection          |
| Intersection ID: 39<br>From Street Name:<br>S PORTLAND AVE               | I21<br>GIS I                                                                             | Segment ID: 3<br>Street Name: E<br>ength: 346.31                      | 1958<br>CALLE DEI<br>Luci                           | NORTE OR<br>y Length: 34                          | 13                                         |                                         | ntersection IC<br>To Street Nan<br>S PICO ST | ): 3922<br>ne:     |
|                                                                          | Conflicting<br>Set Lu<br>Split<br>Distance A                                             | Segment Length<br>sity Length = GIS Le<br>Vong the Line               | ngth () Pr<br>243.56                                | Orientation                                       | alit Street i<br>on<br>Start Point         | n Lucity<br>of Line                     |                                              |                    |
| New Segment ID for<br>From Intersection ID:<br>To Intersection ID:       | O Percentag<br>the From Street<br>3921                                                   | e Along the Line<br>New Interse<br>Intersection                       | ction Info<br>ID:                                   | O From I                                          | End Point<br>New<br>From<br>To             | of Line<br>Segment I<br>Intersectio     | D for the To t<br>in ID:<br>in ID: 392       | Street             |
| Segment ID: 3950<br>Manual Entry<br>Use Lucity Auto N                    | lumber                                                                                   | Manual E Manual E O Ute Luci O Do not cr                              | ntry<br>ly Auto Num<br>reate an inter               | section                                           | Segm                                       | ent ID: [<br>anual Entry<br>in Lucity A | y<br>uto Number                              |                    |
| Use Existing Segr<br>New Address Range<br>Left                           | ment ID<br>for the From Street<br>Right                                                  | A                                                                     | dvanced Set                                         | tings                                             | New                                        | e Existing<br>Address R<br>Left         | Segment ID<br>lange for the                  | To Street<br>Right |
| From 2436                                                                | From 2435<br>To                                                                          |                                                                       | OK                                                  |                                                   | From<br>To                                 | 2486                                    | From                                         | 2485               |

- Existing From Intersection: This is read-only information. It lists the intersection number and from street name as it is listed in Lucity for the existing street.
- Existing Street Segment: This is read-only information for the existing street segment.
- Existing To Point: This is read-only information. It lists the intersection number and to street name as it is listed in Lucity for the existing street.
- Conflicting Pipe length: This option is only enabled when length of the pipe in Lucity is different than the length of the pipe in GIS. If this option is enabled you can choose to set the Lucity length equal to the GIS length or you can proportionally split the street in Lucity to match the split in GIS.

- Split (Required): This is the calculated distance along the line where the mouse-click occurred. This value can be overwritten.
- Orientation: This indicates in what direction the split location is measured from.
- New Segment ID for the From Street (Required): The new street segment must be assigned a segment ID. You have the option to manually enter the ID, use a Lucity auto number (this is only enabled if you have auto numbers set up), use intersection IDs (this is only enabled if you have an intersection defined), or use the existing segment's ID. Note: By default, the longer street section is assigned the existing segment's ID, but again this can be overwritten.
- Intersection Info: If an existing intersection was found at the location of the mouse-click this section will be filled out automatically with the existing intersection info and will be read-only. If you don't have any editable intersection feature classes configured with Lucity in the map, this section will be disabled and the 'Do not create an intersection' will be checked. Otherwise, you have the option to manually enter the intersection ID, use a Lucity auto number (this is only enabled if you have auto numbers set up), or not create an intersection feature.
- New Segment ID for the To Street (Required): The new street segment must be assigned a segment ID. You have the option to manually enter the ID, use a Lucity auto number (this is only enabled if you have auto numbers set up), use intersection IDs (this is only enabled if you have an intersection defined), or use the existing segment's ID. Note: By default, the longer street section is assigned the existing segment's ID, but again this can be overwritten.
- New Address Range for the From Street (Optional): This is the address info for the new from street segment. Note: The left and right from address values will be pre-populated with the values from the pre-split street.
- New Address Range for the To Street (Optional): This is the address info for the new to street segment. Note: The left and right to address values will be pre-populated with the values from the pre-split street.
- Advanced Settings: This allows you to override the default settings that control what associations should be updated with the use of this tool.
- 9. When you have finished making selections, click OK.
- 10. The following message will appear when the process is finished.

| Lucity GIS 🛛 🛛 🔀              |
|-------------------------------|
| Split completed successfully! |
| ОК                            |

#### Merging Street Segments

Lucity GIS includes this tool used for merging street segment features in the geodatabase and in Lucity.

**Note:** The Street Merge Tool is only enabled if all of the following conditions are met: (1) You have two features selected in the map (2) The features selected are linear.

To merge two street segments in the map:

- 1. In ArcMap, start an edit session.
- 2. Select two adjacent street segment features in the map. You can do this by dragging a box around the two streets or by clicking on one street and then holding down the SHIFT key while clicking on the second street.
- 3. Click the Street Merge tool on the Lucity GIS Edit toolbar.
- 4. The merge tool requires that edits be saved before and after performing the merge. You will receive one of the following prompts asking you if you want to proceed.

| Lu | icity GIS                                                                              |
|----|----------------------------------------------------------------------------------------|
| 1  | This tool will automatically save your edit session AFTER performing the merge.        |
| 4  | Are you sure you want to proceed?                                                      |
|    | Yes No                                                                                 |
|    |                                                                                        |
| Lu | ucity GIS                                                                              |
| D  | t has been detected that you have unsaved edits. This tool will automatically save you |
|    | Yes                                                                                    |

5. Click Yes and the following dialog will appear

| 🕂 Lucity GIS- Street Segment Merg                                                                                                    | ye                                                                                                    |                                                                                                    |
|----------------------------------------------------------------------------------------------------|----------------------------------------------------------------------------------------------------|----------------------------------------------------------------------------------------------------|
| Existing From Street<br>Segment ID: 3958<br>Street Name:<br>E CALLE DEL NORTE DR<br>From Intersection ID*: 3921<br>From Street Name:<br>S PORTLAND AVE<br>GIS Length: Lucity Length*:<br>346.31088513492 346.3 | Existing Intersection<br>Intersection ID:<br>3322<br>Don't delete feature<br>Delete feature from GIS only<br>Delete from GIS and Lucity<br>Select a status for the structure:<br>Dperational | Existing To Street<br>Segment ID: 1078<br>Street Name:<br>E CALLE DEL NORTE DR<br>To Intersection ID*: 3923<br>To Street Name:<br>S PENROSE DR<br>GIS Length: Lucity Length*:<br>305 7402029676 305.7 |
| New Street Segment<br>From Intersection ID: 3921<br>From Street Name: S PORTLAND AVE                                                                                                    | New Segment ID:                                                                                                    | To Intersection ID: 3923<br>To Street Name: S PENROSE DR                                                                                                    |
| OUse Existing Fr<br>✓ Merge Subsegments-This                                                                                                    | om Segment ID OUse Existi<br>option is disabled if the existing to                                                                                                    | ng To Segment ID<br>o or from street has multiple subsegments                                                                                                    |
| New Street Segment Length           GIS Length:         652.05           Lucity Length = GIS Length         U                                                                                                  | ity Length: 652<br>se Lucity Calculated Length                                                                                                    | w Street Segment Attributes- Copy from: <ul> <li>Longer Street</li> </ul> <li>Existing From Street</li> <li>Existing To Street</li>                                                                   |
| [                                                                                                    | OK Cancel                                                                                                    | *As listed in Lucity                                                                                                    |

- Existing From Street: This is read-only information about the pre-merged from street.
- Existing Intersection: If an intersection feature was located at the common endpoint of the two street features this section will be enabled. This is the existing intersection information and lists the various merge options for the intersection.
- Don't Delete Feature: Select this option if you want to keep the intersection in both the desktop inventory module and in the intersection feature class.

- Delete Feature From GIS Only: Select this option if you want to keep the intersection in the desktop inventory module, but would like the feature removed from the intersection feature class. Note: This option is disabled if the tool was unable to locate a structure within 1 map unit of the common end point for the two streets or if the intersection feature class is not editable.
- Delete from GIS and Lucity: Select this option if you want to remove the intersection from both the desktop inventory module and the intersection feature class. Note: This option is disabled if the tool was unable to locate an intersection within 1 map unit of the common end point of the two streets, the intersection feature class is not editable, or the intersection doesn't exist in the desktop inventory module.
- Structure Status: This combo box is only enabled if you choose an option that would keep the intersection record within the desktop inventory. The combo box lists the various status types that are defined in the status pick list field in the desktop intersection inventory module.
- Existing To Street: This is read-only information about the pre-merged to street.
- New Street Segment (required): You can choose to manually enter a new Segment ID, use a Lucity auto number (this option is only enabled if the segment ID field in the feature class is configured to use a number generator), use the end point IDs, use the existing segment ID of the from street, or use the existing segment ID of the to street.
- Merge Subsegments. By default, this option is enabled and checked if both of the premerged street segments only have one associated subsegment. Leave this option checked if you wish to maintain a one to one ratio between your street segment and subsegments; otherwise, the newly merged street segment will have two subsegments.
- New Street Segment Length: This option is only enabled if the tool calculates a difference between the GIS and Lucity street segment lengths. You can choose to set the Lucity length to be equal to the GIS length or you can use the Lucity calculated length.
- New Street Segment Attributes-Copy from: You can choose to copy over the attributes from the pre-merged from street, pre-merged to street, or the longer street.
- 6. When you have finished making selections, click OK. The following message will appear when the process is completed:

| Lucity GIS                | ×    |
|---------------------------|------|
| Merge completed successfu | lly! |
| ОК                        |      |

#### Renumber a Street Feature

Lucity GIS includes this tool used for renumbering your street segments, intersections, and structures.

**Note:** This tool is only enabled if you have one feature selected in the map.

To renumber a feature:

- 1. In ArcMap, start an edit session.
- 2. Select a street feature in the map.
- 3. Click the Street Feature Renumber tool on the Lucity GIS Edit Toolbar.

4. The renumber tool requires that edits be saved before and after performing the renumber. You will receive one of the following prompts.

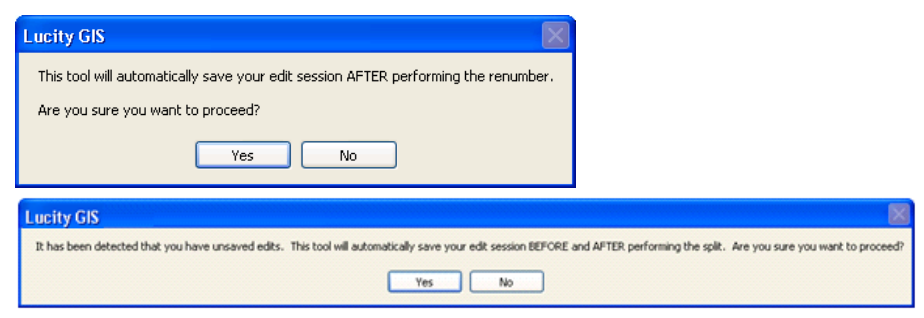

5. Click Yes and the following dialog will appear.

| + Lucity GIS- Renumber Feature                        |
|-------------------------------------------------------|
| Enter new number for                                  |
| Intersection Network '3909'                           |
|                                                       |
| Update Construction Records to reflect new number     |
| Update Meducers to reflect new number                 |
| Update PM/Work Templates to reflect new number        |
| ✓ Update Master Project records to reflect new number |
| OK Cancel                                             |

- 6. Enter the new number and select OK.
- 7. The following message will appear when the process is finished.

| Lucity GIS                | ×        |
|---------------------------|----------|
| Renumber completed succes | ssfully! |
| ОК                        |          |

Note:\_\_\_

#### Splitting Street Subsegments

Lucity GIS includes this tool used for splitting street subsegment features in the geodatabase and in Lucity.

**Note:** This tool is only enabled if all of the following conditions are met: (1) You have one feature selected in the map (2) The feature selected is linear.

To split a street subsegment in the map:

- 1. In ArcMap, start an edit session.
- 2. Select a street subsegment in the map.
- 3. Click the Subsegment Split on the Lucity GIS Edit toolbar.
- 4. The split tool requires that edits be saved before and after performing the split. In addition, the street segment associated to the selected subsegment will be synched to the desktop. This will ensure that the selected subsegment is validated with the desktop application.

| Lucity GIS                                                                                    |                                                                |
|-----------------------------------------------------------------------------------------------|----------------------------------------------------------------|
| This tool will automatically save your edit session AFTER performing the split.               |                                                                |
| Are you sure you want to proceed?                                                             |                                                                |
| Yes No                                                                                        |                                                                |
| Lucity GIS                                                                                    |                                                                |
| It has been detected that you have unsaved edits. This tool will automatically save your edit | It session BEFORE and AFTER performing the split. Are you sure |
| Yes                                                                                           | No                                                             |

5. Click Yes. Using the mouse, left-click on the line where you want the split to occur.

| Street Segment: Edge<br>ध्र                                                                                                    |                                                                                                    |
|----------------------------------------------------------------------------------------------------|----------------------------------------------------------------------------------------------------|
|                                                                                                    |                                                                                                    |
| Lucity GIS- Street Subsegment Split Subsegment to Splt Subsegment to Splt Subseg ID: 1078-1 Sidewalk Length                                                                     | But N/A Sidewalk Length SE: N/A                                                                                |
| Start Station: 0 % 0 # of Driveway<br>End Station: 305.7 % 100 Approaches NW:                                                                                                   | N/A # of Driveway<br>Approaches SE: N/A                                                                        |
| Split O Distance Along the Line O Percentage Along the Line                                                                                                    | GIS Length: 305.74<br>Drientation<br>• From Start Point of Line<br>• From End Point of Line                    |
| New From Subsegment Info (A to Split)           Start Station:         %         0         Length:           End Station:         214.54         %         70.18         214.54 | New To Subsegment Info (Split to B)<br>Start Station: 214,54 & 70.18 Length:<br>End Station: 305.7 & 100 91.16 |
| End Desc:                                                                                                    | End Desc.                                                                                                    |
| Surface Type:                                                                                                    | Pavement Type:                                                                                                 |
| Group Number:                                                                                                    | Group Number:                                                                                                  |
| Sidewalk Length NW: SE: SE: SE: SE: SE: SE: SE: SE: SE: SE                                                                                                    | Sidewalk Length     NW:     SE:       Driveway Approaches     NW:     SE:                                      |
| ОК                                                                                                    | Cancel                                                                                                    |

- Subsegment to Split: This is read-only information. It lists the information in the desktop for the existing subsegment.
- Split (Required): This is the calculated distance along the line where the mouse-click occurred. This value can be overwritten.
- Orientation: This indicates in what direction the split location is measured from.
- New From Subsegment Info (Optional): These fields will be automatically populated based upon the existing subsegment information. This information can be manually overwritten.

**Note:** The sidewalk length and driveway approach fields are calculated by the system based upon the length of the new subsegment to the original subsegment length.

• New To Subsegment Info (Optional): These fields will be automatically populated based upon the existing subsegment information. This information can be manually overwritten.

**Note:** The sidewalk length and driveway approach fields are calculated by the system based upon the length of the new subsegment to the original subsegment length.

- 6. When you have finished making selections, click OK.
- 7. The following message will appear when the process is finished.

| Lucity GIS 🛛 🛛 🔀              |
|-------------------------------|
| Split completed successfully! |
| ОК                            |
|                               |

| Note: | <br> |      | <br> |
|-------|------|------|------|
|       |      |      |      |
|       |      |      |      |
|       |      |      |      |
|       |      |      |      |
|       |      | <br> |      |
|       |      |      |      |
|       |      |      |      |
|       | <br> | <br> |      |
|       |      |      | <br> |

#### Merging Street Subsegments

🔽 Lucity GIS includes this tool used for merging subsegment features in the geodatabase and in Lucity.

**Note:** The Subsegment Merge Tool is only enabled if all of the following conditions are met: (1) You have two features selected in the map (2) The features selected are linear.

To merge two subsegments in the map:

- 1. In ArcMap, start an edit session.
- 2. Select two adjacent subsegment features in the map. You can do this by dragging a box around the two subsegments or by clicking on one subsegment and then holding down the SHIFT key while clicking on the second subsegment.
- 3. Click the Subsegment Merge tool on the Lucity GIS Edit toolbar.
- 4. The merge tool requires that edits be saved before and after performing the merge. You will receive one of the following prompts asking you if you want to proceed.

| Lucity GIS                                                                                                    |                                                                   |
|----------------------------------------------------------------------------------------------------|-------------------------------------------------------------------|
| This tool will automatically save your edit session AFTER performing the merge.<br>Are you sure you want to proceed?<br>Yes No |                                                                   |
| Lucity GIS                                                                                                    |                                                                   |
| It has been detected that you have unsaved edits. This tool will automatically save your edit session                          | BEFORE and AFTER performing the split. Are you sure you want to p |
| Yes No                                                                                                    |                                                                   |

5. Click Yes and the following dialog will appear.

| Lucity GIS- Street Subsegment Merge                                                 |                                             |
|-------------------------------------------------------------------------------------|---------------------------------------------|
| Existing From Subseg:                                                               | Existing To Subseg                          |
| Subseg ID: 3820_3818-1                                                              | Subseg ID: 3820_3818-2                      |
| Start Station: 0 % 0                                                                | Start Station: 403.38 % 33.74               |
| End Station: 403.38 % 33.74                                                         | End Station: 1195.7 % 100                   |
| Lucity Length: 403.38 GIS Length: 403.4256                                          | Lucity Length: 792.32 GIS Length: 792.2636  |
| Start Desc:                                                                         | Start Desc:                                 |
| End Desc:                                                                           | End Desc:                                   |
| Pavement Type: Asphalt                                                              | Pavement Type: Asphalt                      |
| Surface Type: N/A                                                                   | Surface Type: N/A                           |
| Group Number: 110258                                                                | Group Number: 110258                        |
| Width: 45 # of Lanes: 3                                                             | Width: 45 # of Lanes: 3                     |
| Sidewalk NW: 336.44 SE: 90.44<br>Length                                             | Sidewalk NW: 769.56 SE: 175.56<br>Length    |
| # of Driveway NW: N/A SE: N/A<br>Approaches                                         | # of Driveway NW: N/A SE: N/A<br>Approaches |
| Merged Subsegment                                                                   |                                             |
| Start Station: 0 % 0                                                                | at Detr:                                    |
| End Station: 1195.7 % 100                                                           |                                             |
| Length: 1195.7 Er                                                                   | nd Desc:                                    |
| Pavement Type: Asphalt v                                                            | fidth: 45 # of Lanes: 3                     |
| Surface Type: N/A Si                                                                | dewalk Length NW: 1166.00 SE: 266.00        |
| Group Number: 110258 Dr                                                             | iveway Approaches NW: SE:                   |
| New Subsegment Attributes- Copy from:<br>Longer Subseg C Existing From Subseg Exist | sting To Subseg OK Cancel                   |

• Existing From Subseg: This is read-only information about the pre-merged from subsegment.

- Existing To Subseg: This is read-only information about the pre-merged to subsegment.
- Merged Subseg: These fields will be automatically populated based upon the existing subsegment information. This information can be manually overwritten.
  - The sidewalk length and driveway approach fields are calculated by the system based upon the length of the new subsegment to the original subsegment length.
- New Subsegment Attributes-Copy from: You can choose to copy over the attributes from the pre-merged from subseg, pre-merged to subseg, or the longer subsegment. Note: This option will be automatically set and disabled if you set the new street segment ID equal to the previous to or from street segment ID.
- 6. When you have finished making selections, click OK.
- 7. The following message will appear when the process is finished.

| Lucity GIS 🛛 🛛 🔀              |  |
|-------------------------------|--|
| Merge completed successfully! |  |
| ОК                            |  |

#### Defining Supersegments

Lucity GIS includes this tool used for defining supersegments in the geodatabase and in Lucity. This tool can be used to create new supersegments or add to an existing supersegment.

**Note:** This tool is only enabled if all of the following conditions are met: (1) You have one or more features selected in the map (2) The features are linear.

To create a supersegment in the map:

- 1. In ArcMap, start an edit session.
- 2. Select a street supersegment in the map.
- 3. Click the Supersegment Define tool on the Lucity GIS Edit toolbar.
- 4. The define tool requires that edits be saved before and after performing the split. In addition, the street segment associated to the selected subsegment(s) will be synched to the desktop. This will ensure that the selected subsegment(s) are validated with the desktop.

|     | Lucity GIS                                                                                                    |
|-----|----------------------------------------------------------------------------------------------------|
|     | This tool will automatically save your edit session BEFORE and AFTER defining the supersegment. In addition, the associated street segments will be synched to Lucky to ensure that the selected subsegments are validated with Lucky. Are you sure you want to proceed? |
|     | Yes No                                                                                                    |
|     |                                                                                                    |
|     |                                                                                                    |
| te: |                                                                                                    |
|     |                                                                                                    |
|     |                                                                                                    |

- 5. Click Yes. The dialog to the right will appear.
- Select an option:
  - Create a new supersegment- select this option to create a new supersegment record in the desktop.
  - Redefine an existing supersegment- select this option to redefine the subsegments in an existing supersegment.
  - Add to existing supersegment- select this option to add the selected subsegments to an existing supersegment
  - Redefine an existing supersegment- select this option to remove all subsegments associated to an existing supersegment and then only associate the selected subsegments.

| + Lucity GIS- Define Supersegment                     | × |
|-------------------------------------------------------|---|
| C Select option:                                      |   |
| <ul> <li>Create a new supersegment</li> </ul>         |   |
| <ul> <li>Redefine an existing supersegment</li> </ul> |   |
| <ul> <li>Add to an existing supersegment</li> </ul>   |   |
| O Remove from an existing supersegment                |   |
| Supersegment Attributes                               | 2 |
| Superseg ID:                                          |   |
| Desciption:                                           |   |
| Group:                                                |   |
| Pavement Type:                                        |   |
| Classification:                                       |   |
| OK Cancel                                             |   |

Note: If you select the option to add to or redefine an existing supersegment the form will expand allowing you to select an existing supersegment

| + Lucity GIS- Define Supersegment                                        |                                                     |
|--------------------------------------------------------------------------|-----------------------------------------------------|
| Select option:                                                           | 1<br>10646-1<br>10647-1<br>10647-1                  |
| Add to an existing supersegment     Remove from an existing supersegment | 10640-1<br>10650-1<br>10651-1<br>10652-1<br>10652-1 |
| Supersegment Attributes Superseg ID: Desciption:                         | 1075-1<br>1076-1<br>1077-1<br>1078-1<br>1078-1      |
| Group:<br>Pavement Type:                                                 | 1080-1<br>1081-1<br>1082-1<br>1096-1                |
| Classification:                                                          | 1097-1<br>1098-1<br>11228-1<br>11229-1<br>11230-1   |

- Supersegment Attributes: If you selected the option to create a new supersegment, then this section will be empty and you must enter a superseg ID before proceeding; otherwise, this section will be populated with the information from the existing supersegment.
- 6. When you have finished making selections, click OK.
- 7. A message will appear to inform you when the process is finished.

| Lucity GIS                          | < |
|-------------------------------------|---|
| Supersegment completed successfully | ļ |
| ОК                                  |   |

#### Dissolving Supersegments

Lucity GIS includes this tool used for dissolving supersegments in the geodatabase and in Lucity.

**Note:** This tool is only enabled if all of the following conditions are met: (1) You have one or more features selected in the map (2) The features are linear.

To dissolve a supersegment in the map:

- 1. In ArcMap, start an edit session.
- 2. Select a street supersegment in the map.
- 3. Click the Supersegment Dissolve tool on the Lucity GIS Edit toolbar.
- 4. The dissolve tool requires that edits be saved before and after performing the dissolve. You will receive a prompt similar to the following:

| Lucity GIS                                                                              |
|-----------------------------------------------------------------------------------------|
| This tool will automatically save your edit session AFTER dissolving the supersegments. |
| Are you sure you want to proceed?                                                       |
| Yes No                                                                                  |

5. Click Yes. The following dialog will appear. Click yes, if you wish to have the selected supersegment record(s) deleted from the desktop.

| Lucity G | is 🔀                                                                                                    |
|----------|----------------------------------------------------------------------------------------------------|
| ♪        | You have 1 supersegment feautres selected. This tool will disassociate the subsegments currently associated to the selected supersegments. In addition you can delete the supersegment inventory record? |
|          | Yes No Cancel                                                                                                    |

6. The following message will appear when the process is finished.

| Lucity GIS 🛛 🛛 🔀                |
|---------------------------------|
| Supersegment Dissolve Complete! |
| ок                              |
|                                 |

#### Generate Supersegment Feature

To generate a supersegment in the map:

- 1. In ArcMap, start an edit session.
- 2. Optional step: Select the supersegment(s) in the map in which you want the shape to be updated.
- 3. Click the Generate Supersegment Feature(s) tool on the Lucity GIS Edit toolbar.
- 4. The generate tool requires that edits be saved before and after generating the supersegments. You will receive a prompt similar to one of the following:

| Lucity GIS                                                                              |
|-----------------------------------------------------------------------------------------|
| This tool will automatically save your edit session AFTER generating the supersegments. |
| Are you sure you want to proceed?                                                       |
| Yes No                                                                                  |

5. Click Yes. The following dialog will appear.

| 🕂 Lucity GIS- Generate                                                                                           | Supersegments                                                                                                    |          |
|----------------------------------------------------------------------------------------------------|----------------------------------------------------------------------------------------------------|----------|
| Select which<br>supersegments to<br>generate:<br>Select from list<br>Filter<br>All Records<br>Currently Selected | 1<br>10645-1<br>10647-1<br>10649-1<br>10650-1<br>10652-1<br>10652-1<br>1075-1<br>1075-1<br>1076-1<br>1077-1<br>1078-1<br>1078-1<br>1078-1<br>1078-1<br>1080-1<br>1081-1<br>1082-1 |          |
| Lancei                                                                                                    | 1096-1                                                                                                    | <u> </u> |

- Select an option:
  - Select from list- select this option to select the supersegment(s) from the list on the right. All selected supersegments will be recreated in the map.
  - Filter- selecting this option will change the list box on the right to contain a list of supersegment module filters. All supersegments that meet the filter criteria will be recreated in the map.
  - All records- select this option to recreate all supersegments in the map that are linked to the desktop.

Note: This option may take some time to process as it is basically deleting and recreating the supersegment feature in GIS for each supersegment in the desktop.

- Currently selected- this option is only enabled if you have supersegments currently selected in the map.
- 6. The following message will appear when the process is finished.

| Lucity GIS                        |
|-----------------------------------|
| Supersegment Generation Complete! |
| ок                                |

Note:

#### Alias Import

The Alias Import tool in ArcMap is designed to take the aliases that are specified in the MXD for each feature class, and apply those to the Lucity Geodatabase configuration. This is a quick way to customize feature class names in a map, update the geodatabase configuration's alias lists, and then publish the mxd as a service that can be used by other Lucity mapping tools.

Note: Each feature class can be associated to multiple aliases; however, an alias can be associated to only one feature class.

To use the tool, complete the following steps:

1. In ArcMap, verify the feature classes have the desired layer name:

| Time       HTML Popup       Lucty Field Links         General       Source       Selection       Display       Symbology       Fields       Definition Query       Labels       Joins & Relates         Layer Name:       Sever Manholes       Visible       Properties       Properties         Description:                                                                                                    | Layer Properties                  |                   |                             |                 |        |                  |               | ? 🛛             |
|----------------------------------------------------------------------------------------------------|-----------------------------------|-------------------|-----------------------------|-----------------|--------|------------------|---------------|-----------------|
| General       Source       Selection       Display       Symbology       Fields       Definition Query       Labels       Joins & Relates         Layer Name:       Sewer Manholes       Visible       Properties       Properties         Description:                                                                                                    | Time                              |                   |                             | HTML Popup      |        |                  | ucity Field L | inks            |
| Layer Name:       Sever Manholes         Description:       properties         Credits:       Scale Range         You can specify the range of scales at which this layer will be shown:       Show layer at all scales         Obort show layer when zoomed:       Out beyond:         Out beyond:       None>         In beyond:       None>         (None>)       (maximum scale)         (Maximum scale)       (Maximum scale) | General Source                    | e Selection       | Display                     | Symbology       | Fields | Definition Query | Labels        | Joins & Relates |
| Description:       properties         Credits:                                                                                                    | Layer Name:                       | Sewer Manholes    |                             |                 |        | Visible          |               |                 |
| Credis:<br>Scale Range<br>Vou can specify the range of scales at which this layer will be shown:<br>Show layer at all scales<br>Don't show layer when zoomed:<br>Out beyond: (None> (ninimum scale)<br>In beyond: (None> (maximum scale)<br>Maximum scale)<br>OK Cancel Appy                                                                                                    | Description:                      |                   |                             |                 |        | _                | ^             | properties      |
| Credis:<br>Scale Range<br>Vou can specify the range of scales at which this layer will be shown:<br>Show layer at all scales<br>Don't show layer when zoomed:<br>Out beyond: (None> (ninimum scale)<br>In beyond: (None> (maximum scale)<br>Maximum scale)<br>OK Cancel Appy                                                                                                    |                                   |                   |                             |                 |        |                  |               |                 |
| Credis:<br>Scale Range<br>You can specify the range of scales at which this layer will be shown:<br>③ Show layer at all scales<br>③ Don't show layer when zoomed:<br>④ Ut beyond: 《None> ③ (minimum scale)<br>In beyond: 《None> ④ (maximum scale)<br>④ K Cancel Apply                                                                                                    |                                   |                   |                             |                 |        |                  | ~             |                 |
| Scale Range         You can specify the range of scales at which this layer will be shown:            • Show layer at all scales             • Don't show layer when zoomed:             Out beyond:            Out peyond:            In beyond:            (None>            (maximum scale)             DK     OK  Cancel  Apply                                                                                                | Credits:                          |                   |                             |                 |        |                  |               |                 |
| You can specify the range of scales at which this layer will be shown:            • Show layer at all scales             • Don't show layer when zoomed:             Out beyond:         Out beyond:            In beyond:            (None>            (maximum scale)             DK            OK            OK                                                                                                    | - Scale Range                     |                   |                             |                 |        |                  | _             |                 |
| Show layer at all scales     Don't show layer when zoomed:     Out beyond: <none> (minimum scale)     In beyond: <none> (maximum scale)     Section (maximum scale)     OK Cancel Apply</none></none>                                                                                                    | You can specify th                | e range of scales | at which this lay           | er will be show | 1:     |                  |               |                 |
| Obrit show layer when zoomed: Out beyond: <a href="https://www.scale">www.scale</a> In beyond: <a href="https://www.scale">www.scale</a> OK Cancel Apply                                                                                                    | <ul> <li>Show layer at</li> </ul> | all scales        |                             |                 |        |                  |               |                 |
| Out beyond: <none> (minimum scale)<br/>In beyond: <none> (maximum scale)</none></none>                                                                                                    | O Don't show lay                  | ver when zoomed:  |                             |                 |        | A 44             |               |                 |
| In beyond: <none> (maximum scale)</none>                                                                                                    | Out beyond:                       | <none></none>     | <ul> <li>(minii)</li> </ul> | num scale)      |        |                  | )             |                 |
| OK Cancel Apply                                                                                                    | In beyond:                        | <none></none>     | v (max                      | imum scale)     |        | 6 Q              | F             |                 |
| OK Cancel Apply                                                                                                    |                                   |                   |                             |                 |        | 52               |               |                 |
| OK Cancel Apply                                                                                                    |                                   |                   |                             |                 |        |                  |               |                 |
| OK Cancel Apply                                                                                                    |                                   |                   |                             |                 |        |                  |               |                 |
| OK Cancel Apply                                                                                                    |                                   |                   |                             |                 |        |                  |               |                 |
| OK Cancel Apply                                                                                                    |                                   |                   |                             |                 |        |                  |               |                 |
| OK Cancel Apply                                                                                                    |                                   |                   |                             |                 |        |                  |               |                 |
|                                                                                                    |                                   |                   |                             |                 |        | ОК               | Cancel        | Apply           |

2. On the *Lucity GIS* Edit toolbar, click the Alias Import button. The following message will appear:

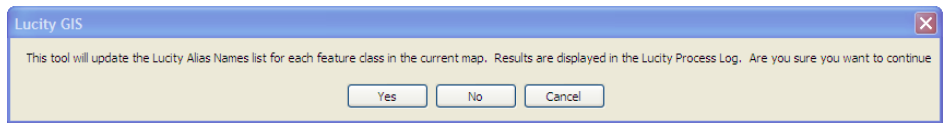

3. Click Yes to continue. The Lucity process log will display the results of the import:

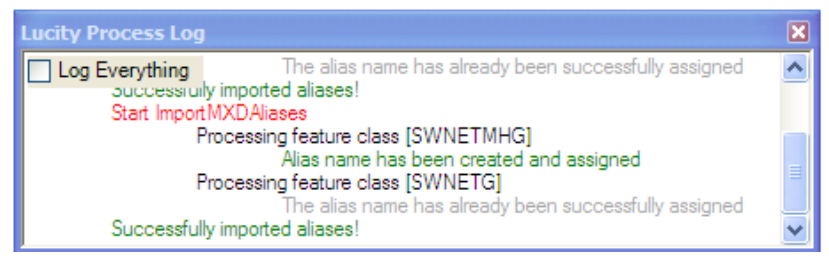

#### Direct Spatial Updates tool

The Direct Spatial Updates tool allows users to directly update a Lucity record from a feature that shares a location without updating the feature that is linked to the Lucity record.

| <b>i</b> | .ucity | y Relati             | ionship L                     | lpdates       | 1                             | ł       | 1                            | -                 | 1st                            | 2 | APTer                  | +                      | 1                                    |                                                     |
|----------|--------|----------------------|-------------------------------|---------------|-------------------------------|---------|------------------------------|-------------------|--------------------------------|---|------------------------|------------------------|--------------------------------------|-----------------------------------------------------|
| Lu       | city I | Feature              | Class:                        |               |                               |         |                              |                   |                                |   |                        |                        |                                      |                                                     |
| SV       | Pipe   | (Sanita              | ry Pipe In                    | ventory)      |                               |         |                              |                   |                                |   |                        |                        |                                      |                                                     |
| - F      | Relati | ionship li           | nfo:                          |               |                               |         |                              |                   |                                |   |                        |                        |                                      |                                                     |
|          | •      |                      | Include<br>Setting<br>in Run? | RelateID      | Related Feature Class         |         | Relationship Type            | Distance<br>Value | Related Feature<br>Class Field |   | Lucity Field to Update | Calculate<br>Lucity ID | Do not overwrite a<br>non-null value | Update value to null if<br>no relationship is found |
|          |        | •                    |                               | 279           | cmParcel                      |         | Intersects                   | • 0               | APN                            |   | NT_USER20              |                        |                                      |                                                     |
|          |        | 0                    |                               | 0             | •                             |         |                              | • 0               | 0                              |   |                        |                        |                                      |                                                     |
|          |        |                      |                               |               |                               |         |                              |                   |                                |   |                        |                        |                                      |                                                     |
| (        | Proce  | ess Optio<br>records | ons<br>s in Lucity            | y feature cla | ss 🔿 Selected features in Luc | ity fea | ature class 🔘 Selected featu | res in relate     | d feature class                |   | Run Update             | 5                      | Cancel                               |                                                     |

#### **Features**

- Updates a Lucity module from a feature class that isn't linked to the Lucity module. It does this without updating the feature class that is linked to Lucity.
- This still requires the Lucity module to be related to a feature class as this is how the spatial update is calculated
- Does not require users to be in an ArcMap edit session.
- Is faster than a standard spatial relationship update.
- Direct Spatial Updates are only done on demand unlike spatial relationships which are automatically updated in many instances.
- Multiple Direct Updates can be setup and run all at once.
- Direct Updates are saved so they can be run in the future.

#### Example

- Your Sewer Service Lateral Inventory module needs to have the owner information populated.
- Owner information can be found in a Parcel feature class
- Owner information is not stored in the feature class linked to the service lateral inventory module.
  - You don't really want to add fields to your service lateral feature class to store owner information since this can change frequently.
- You can use the Direct Spatial Updates tool to setup a spatial relationship between the service lateral and parcel feature classes that will update the owner information in Lucity with the data in the Parcel feature class.
  - This is done without adding fields to your service lateral feature class and without having to update any fields in the GIS.

#### **Relationship Types**

• From Intersect: Finds any features in the Related Feature Class that intersect the from point of the feature in the Lucity Feature Class. This relationship only works for polyline, edge, or complex edge features.

- **To Intersect:** Finds any features in the Related Feature Class that intersect the To Point of the feature in the Lucity Feature Class. This relationship only works for polyline, edge, or complex edge features.
- **Contained by:** Finds any features in the Lucity Feature Class that are contained by features in the Related Feature Class. The Related Feature Class must be a polygon feature class.
- Intersects: Finds the first feature in the Related Feature Class that intersects the feature in the Lucity Feature Class.
- To Intersect Distance: Finds the first feature in the Related Feature Class that intersects the feature in the Lucity Feature Class. It then calculates the distance along the related feature between the intersection location and to point. If the Lucity Feature Class is of a polyline geometry type then it requires the 'to point' of the Lucity feature to intersect the related feature. This relationship type requires the related feature class to be a polyline.
- From Intersect Distance: Finds the first feature in the Related Feature Class that intersects the feature in the Lucity Feature Class. It then calculates the distance along the related feature between the intersection location and the from point. If the Lucity Feature Class is of a polyline geometry type then it requires the 'to point' of the selected feature to intersect the related feature. This relationship type requires the related feature class to be a polyline geometry type.
- Midpoint Intersect: Finds any feature in the Related Feature Class that intersects the midpoint of the feature in the Lucity Feature Class. This relationship is designed for polyline, edge, or complex edge features as the selected feature class, and a polygon feature for the Related Feature Class.
- Is Within a Distance of: Finds all features in the Related Feature Class that are with a specified distance of the feature in the Lucity Feature Class.

Note:\_\_\_

#### To Setup a Direct Spatial Relationship

- 1. If there is a set of records to run the tool against select them.
- 2. On the Editor Toolbar click on the 🖊 button. The following window will appear:

| L | Lucity<br>ucity<br>wPipe | y Relat<br>Feature<br>(Sanita | ionship U<br>Class:<br>ny Pipe In | Jpdates<br>ventory) | 1                              | ÷       | 1                 |                   | 124                            | 2 | Set-14                 | F+                     | 1                                    |                                                     |
|---|--------------------------|-------------------------------|-----------------------------------|---------------------|--------------------------------|---------|-------------------|-------------------|--------------------------------|---|------------------------|------------------------|--------------------------------------|-----------------------------------------------------|
|   | Relati                   | ionship                       | Info:                             |                     |                                |         |                   |                   |                                |   |                        |                        |                                      |                                                     |
|   | •                        |                               | Include<br>Setting<br>in Run?     | RelateID            | Related Feature Class          |         | Relationship Type | Distance<br>Value | Related Feature<br>Class Field |   | Lucity Field to Update | Calculate<br>Lucity ID | Do not overwrite a<br>non-null value | Update value to null if<br>no relationship is found |
|   |                          | Þ                             |                                   | 279                 | cmParcel                       |         | Intersects 🗸      | 0                 | APN                            |   | NT_USER20              |                        |                                      |                                                     |
|   |                          | θ                             |                                   | 0                   |                                |         |                   | 0                 | •                              | ) | 9                      |                        |                                      |                                                     |
|   |                          |                               |                                   |                     |                                |         |                   |                   |                                |   |                        |                        |                                      |                                                     |
|   | Proce                    | ess Optio                     | ons<br>Is in Lucit                | y feature cla       | ss ⊘ Selected features in Luci | ity fea | ature class       | es in related     | feature class                  |   | Run Update             | s                      | Cancel                               | 4                                                   |

- 3. Select a *Lucity Feature Class*. This list will show all feature classes in the map that are related to Lucity. The Lucity module that is related to this feature class will be updated by the relationship.
- 4. Click the + button to add a relationship.
- 5. Enter the name of the *Related Feature Class*. Click the ... button for a list of all feature classes that are in the map. This is the feature class that will provide the data to update the Lucity module.
- 6. Select the *Relationship Type* and fill out the *Distance* value if needed.
- 7. Select the *Related Feature Class Field*. Click the ... button for a list of fields in the *Related Feature Class*. This is the field that will provide the data to update the Lucity module.
- 8. Select the *Lucity Field to Update*. Click the ... button for a list of the fields that can be updated in the Lucity module. This is the field in Lucity that will be updated.
- 9. Mark any desired settings.
- 10. Select the desired *Process Option*.
- 11. Check the *Include Setting in Run*? box for one or more Direct Spatial Updates.
- 12. Click Run Updates.
- 13. The process log will appear and provide information about the process.

| Log Everything<br>Gathenng settings for direct relate [279]<br>Starting run on lucity feature class option<br>Processing feature [12]<br>Processing feature [13] |
|----------------------------------------------------------------------------------------------------|
| Gathering settings for direct relate [279]<br>Starting run on lucity feature class option<br>Processing feature [12]<br>Processing feature [13]                  |
| Starting run on lucity feature class option<br>Processing feature [13]<br>Processing feature [13]                                                                |
| Processing feature [12]<br>Processing feature [13]                                                                                                    |
| Processing feature [13]                                                                                                    |
|                                                                                                    |
| Processing feature [318]                                                                                                    |
| Processing feature [319]                                                                                                    |
| Processing feature [320]                                                                                                    |
| Processing feature [321]                                                                                                    |
| Processing feature [322]                                                                                                    |
| Processing feature [323]                                                                                                    |
| Processing feature [451]                                                                                                    |
| Processing feature [452]                                                                                                    |
| The following SQL failed: UPDATE SWNET SET NT_USER20 = 30426017A WHERE NT_ID = 28858. Exception message = Incorrect syntax near 'A'.                             |
| Processing feature [453]                                                                                                    |
| Processing feature [455]                                                                                                    |
| Processing feature [360]                                                                                                    |
| Processing feature [1654]                                                                                                    |
| Run complete.                                                                                                    |
| Completed all Updates!                                                                                                    |